## 容量市場システムマニュアル

# #160 電源等差替 情報管理

| 1章 電源等差替情報管理について          | 1  |
|---------------------------|----|
| (1)電源等差替情報のシステム操作の流れ      | 1  |
| 2章 電源等差替情報の照会             | 2  |
| (1)照会手順                   | 2  |
| 3章 電源等差替情報の申込情報および審査結果の照会 | 6  |
| (1)照会手順                   | 6  |
| (1)照会手順(申込情報の照会)          | 7  |
| (1)照会手順(審査結果の照会)          | 10 |
| 4章 電源等差替情報の登録(新規登録)       | 11 |
| (1)登録手順                   | 11 |
| (2)メール通知                  | 27 |
| 5章 電源等差替情報の登録(一時保存情報変更)   | 28 |
| (1)変更手順                   | 28 |
| 6章 電源等差替申込情報の取下げ          | 33 |
| (1)取下げ手順                  | 39 |
| 7章 電源等差替情報の取消             | 40 |
| (1)取消手順                   | 40 |
| (2)メール通知                  | 56 |
| 変更履歴                      | 57 |

電力広域的運営推進機関

## 目次

## 1章 電源等差替情報管理について

### (1) 電源等差替情報のシステム操作

「電源等差替情報の照会・一時保存・登録・取消・取下げ」で実施する操作に該当するページを参照してください。 システム操作時の留意点は以下のとおりです。

○電源等差替の変更手続きは、登録済みの電源等差替を取り消した上で、再度、登録手続きを行う必要があります。
○申込情報では他事業者の情報(事業者コ−ド、電源等識別番号、電源等の名称)は表示されません。

○審査が合格となった電源等差替情報では他事業者の情報(事業者コード、電源等識別番号)は表示されません。

〇掲載可否選択可能項目:選択可否を「否」で登録された項目は表示されません。

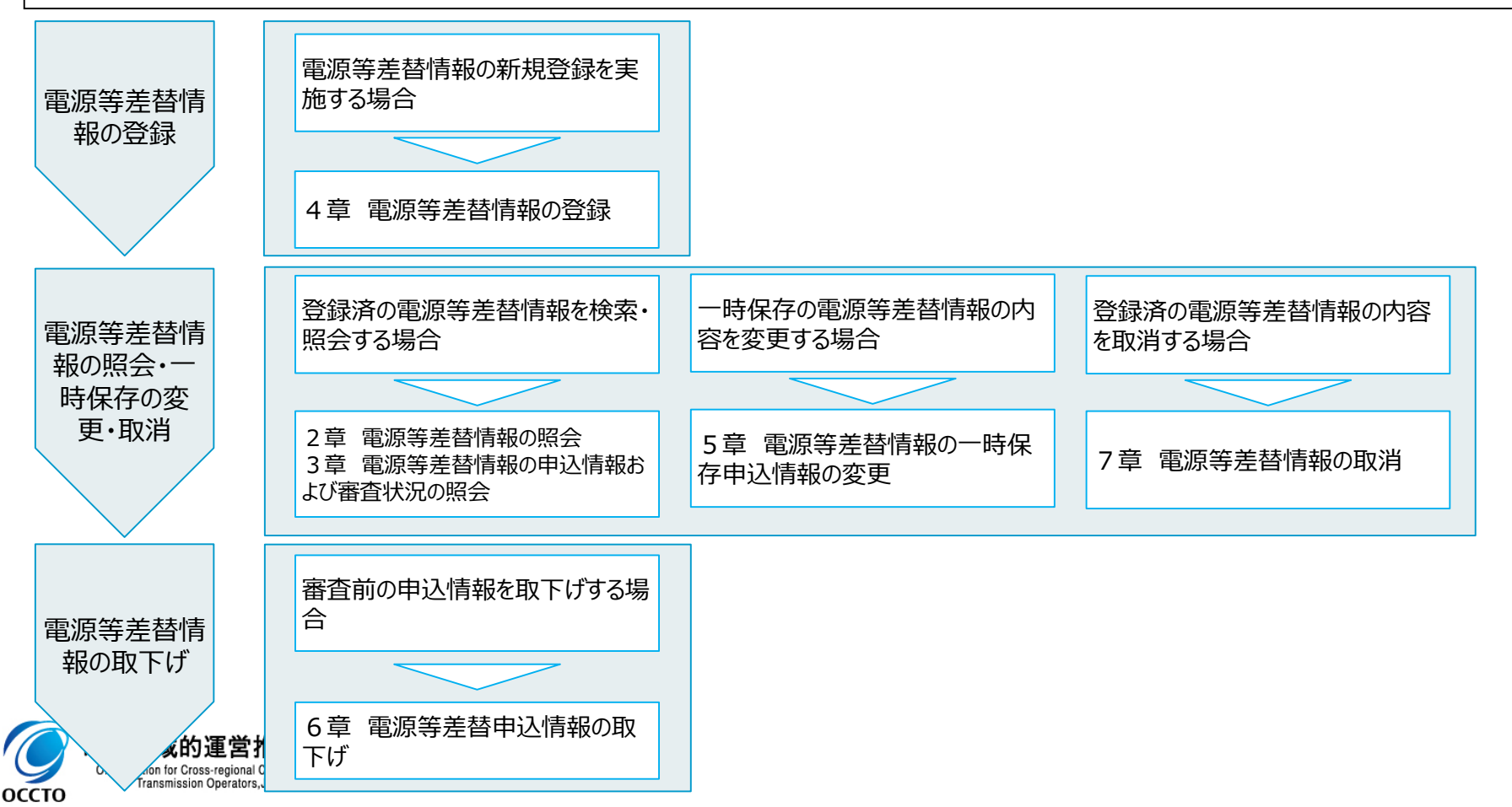

1

### (1) 照会手順

電源等差替情報の照会を行います。

#### ①[電源等差替]のリンク画面の[電源等差替情報管理]をクリック、 または、画面左上部のメニューから、[電源等差替情報管理]をクリックしてください。

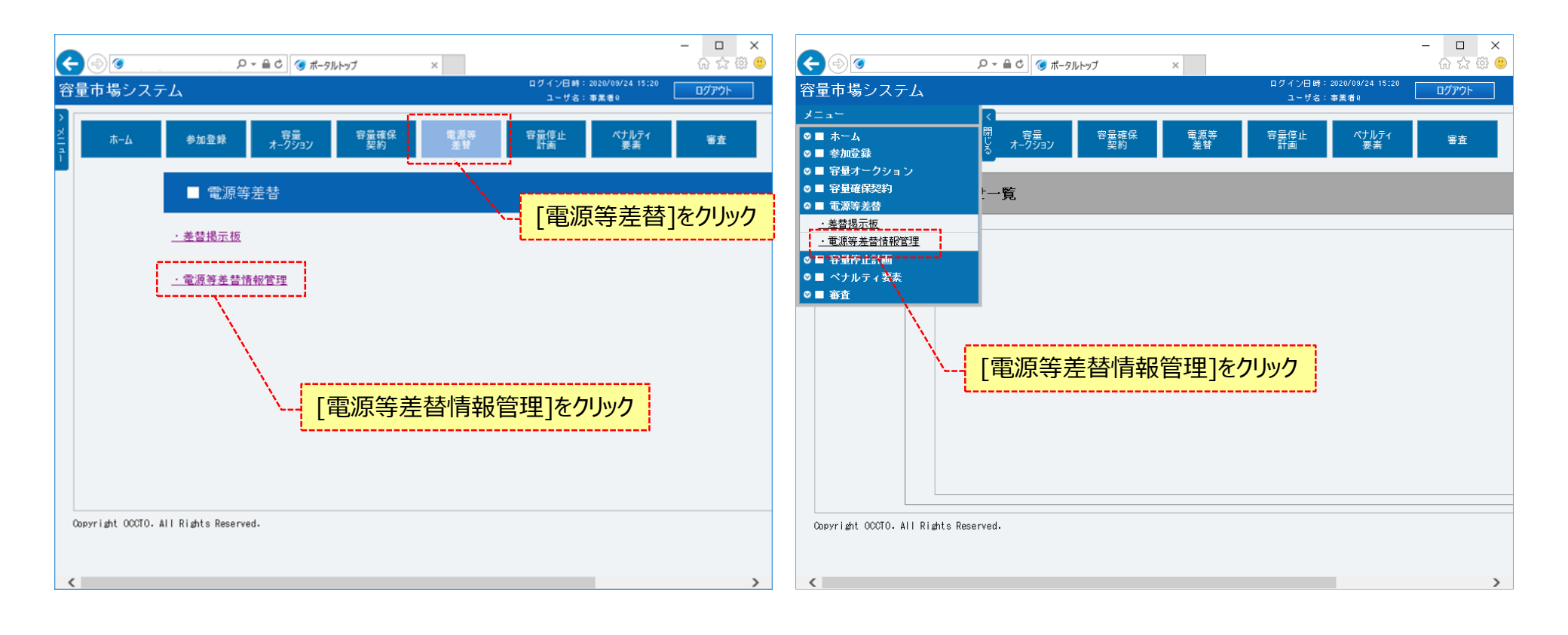

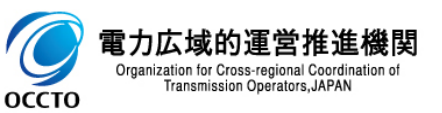

### (1) 照会手順

#### ②電源等差替情報一覧画面が表示されます。 対象の電源等差替情報の検索条件を入力してください。 なお、入力方法等の詳細は、「容量市場システムマニュアル」電源等差替情報管理」別冊」を確認してください。 検索条件を入力後、[検索]をクリックしてください。

| <sup>-</sup> ♡] <sup>™</sup><br>:市場システム | P · · · · · · · · · · · · · · · · · · · | 11. 雷洍华美琴信          | ログイン日時:2020/09/24 15:20<br>ユーザ名:事業者0 | ው<br>ርሮם |
|-----------------------------------------|-----------------------------------------|---------------------|--------------------------------------|----------|
| 源等差替情報一覧画面<br>TOP > 電源等差替 > 電源等差替情      | W管理 > 電源等差替/WR-版画面 報管理_別冊」を確認の上         | 、検索条件を入力            |                                      |          |
| 源等差替区分                                  | K 表示する情報を指定してください。<br>● 差替先 ○ 差替元       |                     |                                      |          |
| 源等差替ID                                  | 半角数字で入力してください。                          |                     |                                      |          |
| 需給年度                                    | 半角数字で入力してください。                          |                     |                                      |          |
| 業者コード                                   | 半角英数字で入力してください。<br>H027                 |                     |                                      |          |
| 加登録申請者名                                 | 全角または半角文字で入力してください。       株式会社事業者0      |                     |                                      |          |
| 量を提供する電源等の区分                            | 容量を提供する電源等の区分を指定してください。                 |                     |                                      |          |
| 源等識別番号                                  | 半角英数字で入力してください。                         |                     |                                      |          |
| 源等の名称                                   | 全角または半角文字で入力してください。                     | ※検索結果出力時の           | )制限事項                                |          |
| 源等差替実施期間                                | yyyy/mm/dd形式で入力してください。                  | 、山力できる検索対           | 田の上限け                                |          |
| 録日                                      | yyyy/mm/dd形式で入力してください。                  | ・山方できる検索結 2,000件です。 | オリエルない                               |          |
| 除済みの情報を表示                               |                                         |                     |                                      |          |
|                                         |                                         |                     |                                      | 検        |
| ight OCCTO. All Rights Rese             | rved.                                   | 検索条件を入力後「検索         |                                      | L        |

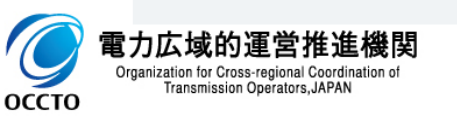

### (1) 照会手順

#### ③電源等差替情報一覧画面の下部に検索結果が表示されます。 電源等差替情報の詳細を確認する場合、対象の電源等差替情報の[電源等差替ID]をクリックしてください。

| $\langle \cdot \rangle $                                 |                   | ♀ ♀ ♀ ♂ ⑦ 電源等差替情報一覧画面    | ā ×                                                  |                             |                      |                                      | - 口 ><br>命☆戀                                 |
|----------------------------------------------------------|-------------------|--------------------------|------------------------------------------------------|-----------------------------|----------------------|--------------------------------------|----------------------------------------------|
| 容量市場システム                                                 |                   |                          |                                                      |                             |                      | ログイン日時:2020/09/24 15:20<br>ユーザ名:事業者Q | ログアウト                                        |
| 電源等差替情報一覧画面                                              |                   |                          |                                                      |                             |                      |                                      |                                              |
| ↑ TOP > 電源等差替 > 電源等差替情                                   | 報管理 > 電源等差替情報一覧画面 |                          |                                                      |                             |                      |                                      |                                              |
| 138970197 -2 113 IK = 2023                               |                   |                          |                                                      |                             |                      |                                      |                                              |
|                                                          |                   |                          |                                                      |                             |                      |                                      |                                              |
|                                                          |                   |                          |                                                      |                             |                      |                                      | 検索                                           |
|                                                          |                   |                          |                                                      |                             |                      |                                      |                                              |
| 電源等差替情報一覧                                                |                   |                          |                                                      |                             |                      |                                      |                                              |
|                                                          |                   |                          |                                                      |                             |                      |                                      |                                              |
| 1 - 1件(全1件)                                              |                   | I"▲ \$~hn资待由注北々          |                                                      | ● 最後>>                      | 季度な小々社               | ▲ 关我扣手小声类业力。 1*                      |                                              |
| 回びつこう!!         車旅守左首とり           0000000501         差替元 | 2035 H027         | ▶ ● 多加豆球中胡名石<br>株式会社事業者0 | <ul> <li>◆ 各里を提供する電源等の1</li> <li>変動電源(単独)</li> </ul> | △刀 ▼ 電源守護防衛子▼<br>0000000342 | 电線守97-144<br>H027電源I |                                      | <ul> <li>◆ 左首伯子の参</li> <li>株式会社事業</li> </ul> |
| \J                                                       |                   |                          |                                                      |                             |                      |                                      |                                              |
| $\langle \cdot \rangle$                                  |                   |                          |                                                      |                             |                      |                                      |                                              |
| $\langle \cdot \rangle$                                  |                   |                          |                                                      |                             |                      |                                      |                                              |
| \ <u>г</u>                                               |                   |                          |                                                      |                             |                      |                                      |                                              |
| \                                                        | 対象の[電源等           | 差替ID]をクリック               |                                                      |                             |                      |                                      |                                              |
| <b>L</b> .                                               |                   |                          |                                                      |                             |                      |                                      |                                              |
|                                                          |                   |                          |                                                      |                             |                      |                                      |                                              |
|                                                          |                   |                          |                                                      |                             |                      |                                      |                                              |
|                                                          |                   |                          |                                                      |                             |                      |                                      |                                              |
|                                                          |                   |                          |                                                      |                             |                      |                                      |                                              |
|                                                          |                   |                          |                                                      |                             |                      |                                      |                                              |
|                                                          |                   |                          |                                                      |                             |                      |                                      |                                              |
|                                                          |                   |                          |                                                      |                             |                      |                                      |                                              |
| ▲<br>1 - 1件 (全1件)                                        |                   |                          | <<最初   <前へ   1   次へ>                                 | 最後>>                        |                      |                                      | >                                            |
|                                                          |                   |                          |                                                      |                             |                      |                                      |                                              |
| Copyright OCCTO, All Rights Resen                        | rved.             |                          |                                                      |                             |                      |                                      |                                              |

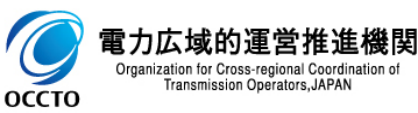

~

### (1) 照会手順

④電源等差替情報一覧画面にて、確認対象の電源等差替情報の[電源等差替ID]をクリックした場合、電源等差替情報詳細画面が表示されます。 添付ファイルを確認する場合、対象の[添付ファイル名]をクリックし、ダウンロードしてください。

|                                             |                                   | - • ×                                 |                                                                                                    |                               | - 0                                                         |
|---------------------------------------------|-----------------------------------|---------------------------------------|----------------------------------------------------------------------------------------------------|-------------------------------|-------------------------------------------------------------|
| ●  ●  ●  ●  ●  ●  ●  ●  ●  ●  ●  ●  ●       | ○ → 首 C ● 電源等差替情報評議画面 ×           | い な 22 19 ●                           | () ()     ()     ()     ()     ()     ()     ()     ()     ()     ()     ()     ()     ()     ()     ()     ()     ()     ()     ()     ()     ()     ()     ()     ()     ()     ()     ()     ()     ()     ()     ()     ()     ()     ()     ()     ()     ()     ()     ()     ()     ()     ()     ()     ()     ()     ()     ()     ()     ()     ()     ()     ()     ()     ()     ()     ()     ()     ()     ()     ()     ()     ()     ()     ()     ()     ()     ()     ()     ()     ()     ()     ()     ()     ()     ()     ()     ()     ()     ()     ()     ()     ()     ()     ()     ()     ()     ()     ()     ()     ()     ()     ()     ()     ()     ()     ()     ()     ()     ()     ()     ()     ()     ()     ()     ()     ()     ()     ()     ()     ()     ()     ()     ()     ()     ()     ()     ()     ()     ()     ()     ()     ()     ()     ()     ()     ()     ()     ()     ()     ()     ()     ()     ()     ()     ()     ()     ()     ()     ()     ()     ()     ()     ()     ()     ()     ()     ()     ()     ()     ()     ()     ()     ()     ()     ()     ()     ()     ()     ()     ()     ()     ()     ()     ()     ()     ()     ()     ()     ()     ()     ()     ()     ()     ()     ()     ()     ()     ()     ()     ()     ()     ()     ()     ()     ()     ()     ()     ()     ()     ()     ()     ()     ()     ()     ()     ()     ()     ()     ()     ()     ()     ()     ()     ()     ()     ()     ()     ()     ()     ()     ()     ()     ()     ()     ()     ()     ()     ()     ()     ()     ()     ()     ()     ()     ()     ()     ()     ()     ()     ()     ()     ()     ()     ()     ()     ()     ()     ()     ()     ()     ()     ()     ()     ()     ()     ()     ()     ()     ()     ()     ()     ()     ()     ()     ()     ()     ()     ()     ()     ()     ()     ()     ()     ()     ()     ()     ()     ()     ()     ()     ()     ()     ()     ()     ()     ()     ()     ()     ()     ()     ()     ()     ()     ()     ()     ()     ()     ()     ()     ()     () | × 王美田村協会「「「 C 品 × C           | (が)ない<br>ログイン目時:2020/09/24 18:11<br>ログイン目時:2020/09/24 18:11 |
| 雲海等美赫特銀洋細面面                                 |                                   | ユーザ名:事業者()                            | · 雷波美美特特格式相重型                                                                                                    |                               | ユーザ名:事業者0                                                   |
| ●LAR 寸左白 I 用和Re+和回回 ↑ T(P)、 電源等差券 、 電源等差券情報 | ※管理 > 雷波等美势/截2─—新雨面 > 雷波等美势/截波转雨面 |                                       | ■450年722日1月10日中国100<br>▲ 1(P > 雪原等差替 > 雪原等差替信仰                                                                                                    | · 黄源家美教·胡丹—和高丽 > 黄源家美教·韩昭华和高丽 |                                                             |
|                                             |                                   |                                       |                                                                                                    |                               |                                                             |
|                                             |                                   |                                       | 参加登録申請者名                                                                                                    | 株式会社事業者0                      |                                                             |
| 電源等差替ID                                     | 000000501                         |                                       | 容量を提供する電源等の区分                                                                                                    | 変動電源(単独)                      |                                                             |
| 登録日                                         | 2020/09/17                        |                                       | 雪莲等满知悉号                                                                                                    | 000000342                     |                                                             |
| 差替先電源等情報                                    |                                   |                                       |                                                                                                    |                               |                                                             |
|                                             |                                   |                                       | 電源等の名称                                                                                                    | H027電源1                       |                                                             |
| 差管預示版書亏                                     | 1000002101                        |                                       | 電源等差替情報                                                                                                    |                               |                                                             |
| 実需給年度                                       | 2035                              |                                       | 電源等差替理由                                                                                                    | AA                            |                                                             |
| 参加登録申請者名                                    | 株式会社事業者A                          |                                       | 電源等差替実施期間                                                                                                    | 2020/09/17 ~ 2020/09/30       |                                                             |
| 容量を提供する電源等の区分                               | 安定電源                              |                                       | 補足事項                                                                                                    |                               |                                                             |
| 電源等の名称                                      | H011電源A                           |                                       | 有能状態                                                                                                    | 未利要定                          |                                                             |
| 差替元電源等情報                                    |                                   |                                       |                                                                                                    |                               |                                                             |
| 実需給年度                                       | 2035                              |                                       | 添付ファイル一覧                                                                                                    |                               |                                                             |
| 事業者コード                                      | H027                              |                                       | Me 受けファイル名<br>1 <u>添付ファイル3.csv</u>                                                                                                    |                               |                                                             |
| 参加登録申請者名                                    | 特式会社事業者0                          |                                       | 2 <u>添付ファイル4.csx</u>                                                                                                    | <u></u>                       |                                                             |
| 容量を提供する電源等の区分                               | 変動電源(単注)                          |                                       |                                                                                                    |                               |                                                             |
| 電源等識別番号                                     | 000000342                         |                                       |                                                                                                    | ぶ何ノアイルを唯認9る場合、 ズ              |                                                             |
|                                             |                                   | · · · · · · · · · · · · · · · · · · · | Copyright OCCTO. All Rights Reserv                                                                                                    | 11ノノイル石」をクリックし、タリノL           |                                                             |
|                                             |                                   | -                                     |                                                                                                    |                               |                                                             |
|                                             |                                   |                                       |                                                                                                    |                               |                                                             |

<これ以降の項目は右へ>

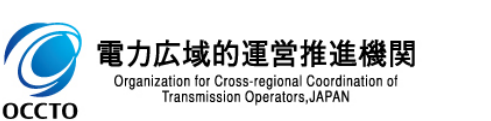

電源等差替情報の照会は以上です。

## 3章 電源等差替情報の申込情報および審査結果の照会

### (1)照会手順

電源等差替情報の申込情報の照会や審査結果の照会を行う際の操作です。

#### ①[審査]のリンク画面の[電源等差替情報審査管理]をクリック、 または、画面左上部のメニューから、[電源等差替情報審査管理]をクリックしてください。

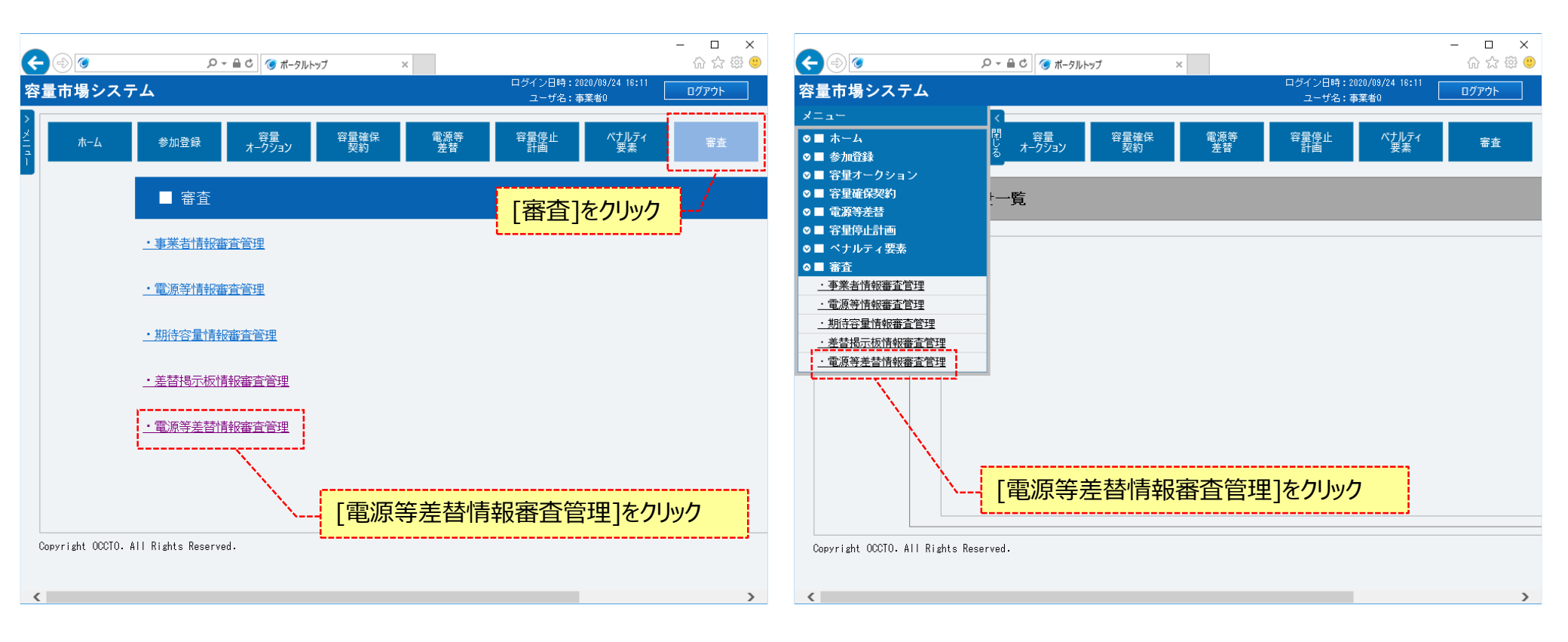

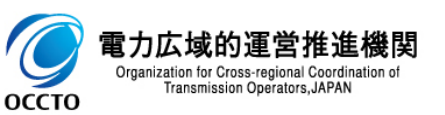

### (1) 照会手順(申込情報の照会)

②電源等差替情報審査画面が表示されます。 対象の電源等差替申込情報の検索条件を入力してください。 なお、入力方法等の詳細は、「容量市場システムマニュアル\_電源等差替情報管理\_別冊」を確認してください。 検索条件を入力後、[検索]をクリックしてください。

|                                 |                                                                 | 1071<br>ログイン日時:2020/08/24 18:11 |
|---------------------------------|-----------------------------------------------------------------|---------------------------------|
| 『市場システム                         |                                                                 | ユーザ名:事業者0                       |
| 源等差替情報審查画面                      |                                                                 |                                 |
| 【 TOP > 審査 > 電源等差替情報審査          | 管理 > 電源等差替情報審查画面                                                |                                 |
|                                 |                                                                 |                                 |
|                                 |                                                                 | 「容量市場システムマニュアル」電源等差替情           |
| 申込ID                            | 半時数字で入力してください。                                                  | 報管理_別冊」を確認の上、検索条件を入力            |
| 実需給年度                           | 半角数字で入力してください。                                                  |                                 |
| 事業者コード                          | 半角英数字で入力してください。<br>H027                                         |                                 |
| 参加登録申請者名                        | 全角または半角文字で入力してください。           株式会社事業者0                          |                                 |
| 容量を提供する電源等の区分                   | 容量を提供する電源等の区分を指定してください。                                         |                                 |
| 電源等識別番号                         | 半角英数字で入力してください。                                                 | ※検索結果出力時の制限事項                   |
| 電源等の名称                          | 全角または半角文字で入力してください。                                             | ・出力できる検索結果の上限は、2,000            |
| 電源等差替理由                         | 全角または半角文字で入力してください。                                             | 件です。                            |
| 申込日                             | yyyy/m/d形式で入力してください。                                            |                                 |
| 審査結果                            | 審査結果を叙り込みたい場合は、チェックしてください。(雑数チェック可)<br>□一時保存 □申込済 □合格 □取合格 □取下げ |                                 |
| 審査状況                            |                                                                 |                                 |
|                                 |                                                                 | 被來                              |
| vyright OCCTO. All Rights Resen | ved.                                                            |                                 |
|                                 |                                                                 |                                 |

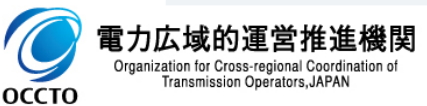

## (1) 照会手順(申込情報の照会)

#### ③電源等差替情報審査画面の下部に検索結果が表示されます。 確認する対象の電源等差替申込情報の[申込ID]をクリックしてください。

| 申込<br>区分 | 中込日時 4                 | <b>宝杏</b> 结里                                                                                                    | 未提           |                                                                                                    |                                                                                                    |                                                                                                    |                                                                          |                                                                                                    |                                                                                                    |
|----------|------------------------|----------------------------------------------------------------------------------------------------|--------------|----------------------------------------------------------------------------------------------------|----------------------------------------------------------------------------------------------------|----------------------------------------------------------------------------------------------------|--------------------------------------------------------------------------|----------------------------------------------------------------------------------------------------|----------------------------------------------------------------------------------------------------|
|          |                        | III.II.+O.A                                                                                                    | ◆ 出書 <<br>類有 | 審査コメント                                                                                                    | ◆ 内部コメント                                                                                                    | ◆ 審査状況 ◆                                                                                                    | 審査結果反映日 ♥                                                                | 審査担当者 •                                                                                                    | 更新日時                                                                                                    |
| 登録       | 2020/09/17<br>20:34:25 | 80:合格                                                                                                    | <b>v</b>     |                                                                                                    |                                                                                                    |                                                                                                    |                                                                          |                                                                                                    | 2020/09/17 20:35                                                                                                    |
| 取消       | 2020/09/17<br>20:26:52 | 80:合格                                                                                                    | <b>~</b>     |                                                                                                    |                                                                                                    |                                                                                                    |                                                                          |                                                                                                    | 2020/09/17 20:2                                                                                                    |
| 登録       | 2020/09/10<br>16:30:29 | 10:一時保存                                                                                                    | <b>Y</b>     |                                                                                                    |                                                                                                    |                                                                                                    |                                                                          |                                                                                                    | 2020/09/10 16:3                                                                                                    |
| 取消       | 2020/09/10<br>13:26:53 | 90:不合格                                                                                                    | <b>v</b> 🗆   | 審査コメント                                                                                                    |                                                                                                    |                                                                                                    |                                                                          |                                                                                                    | 2020/09/10 15:1                                                                                                    |
| 音録       | 2020/09/07<br>17:05:12 | 80:合格                                                                                                    | ~            |                                                                                                    |                                                                                                    |                                                                                                    |                                                                          |                                                                                                    | 2020/09/08 09:5                                                                                                    |
|          | 登録<br>取)月<br>登録<br>取)月 | 全球和         20:20/09/17           取:j和         2020/09/17           20:20/09/10         20:20/09/10           查訪和         20:20/09/10           13:26:53         20:20/09/07           查訪和         20:20/09/07 |              | 全計 20:34:25 80:合格 ↓<br>取J利 20:26:52 80:合格 ↓<br>①2020/09/17 80:合格 ↓<br>①2020/09/10 10:一時保存 ↓<br>取J利 2020/09/10 90:不合格 ↓<br>2020/09/10 90:不合格 ↓<br>①2020/09/10 80:不合格 ↓<br>①2020/09/10 80:20 40 ↓<br>①2020/09/10 80:20 40 ↓<br>①2020/09/10 80:20 40 ↓<br>②2020/09/10 80:20 40 ↓<br>③2020/09/10 80:20 40 ↓<br>③2020/09/10 80:20 40 ↓<br>③2020/09/10 80:20 40 ↓<br>③2020/09/10 80:20 40 ↓<br>③2020/09/10 80:20 40 ↓<br>③2020/09/10 80:20 40 ↓<br>③2020/09/10 80:20 40 ↓<br>③2020/09/10 80:20 40 ↓<br>③2020/09/10 80:20 40 ↓<br>③2020/09/10 80:20 40 ↓<br>③2020/09/10 80:20 40 ↓<br>③2020/09/10 80:20 40 ↓<br>③2020/09/10 80:20 40 ↓<br>③2020/09/10 80 ↓<br>③2020/09/10 80 ↓<br>③2020/09/10 80 ↓<br>③2020/09/10 80 ↓<br>③2020/09/10 80 ↓<br>③2020/09/10 80 ↓<br>③2020/09/10 80 ↓<br>③2020/09/10 80 ↓<br>③2020/09/10 80 ↓<br>③2020/09/10 ↓ | 登録     2020/09/17     80:合格     ・       取3月     2020/09/17     80:合格     ・       登録     2020/09/10     80:合格     ・       登録     2020/09/10     10:一時保存     ・       18:30:29     90:不合格     ・     ・       13:28:53     90:不合格     ・     ・       登録     2020/09/10     10:一時保存     ・     ・       10:合格     ・     ・     ・ | 金録       2020/09/17       00:合格       ●         取済       2020/09/17       00:合格       ●         型素       2020/09/10       10:一時保存       ●         取済       2020/09/10       10:一時保存       ●         取済       2020/09/10       10:一時保存       ●         取済       2020/09/10       10:一時保存       ●         取済       2020/09/10       回:不合格       ●         電素       2020/09/10       回:不合格       ●         電素       2020/09/10       回:合格       ●         ●       ●       ●       ●         ●       ●       ●       ●         ●       ●       ●       ●         ●       ●       ●       ●         ●       ●       ●       ●         ●       ●       ●       ●         ●       ●       ●       ●         ●       ●       ●       ●         ●       ●       ●       ● | 효화       20:34:25       0: 승용       ···································· | 20134257       00:648       1       1       1       1       1       1       1       1       1       1       1       1       1       1       1       1       1       1       1       1       1       1       1       1       1       1       1       1       1       1       1       1       1       1       1       1       1       1       1       1       1       1       1       1       1       1       1       1       1       1       1       1       1       1       1       1       1       1       1       1       1       1       1       1       1       1       1       1       1       1       1       1       1       1       1       1       1       1       1       1       1       1       1       1       1       1       1       1       1       1       1       1       1       1       1       1       1       1       1       1       1       1       1       1       1       1       1       1       1       1       1       1       1       1       1       1       < | Scores 1       Scores 2       Scores 2 <td< td=""></td<> |

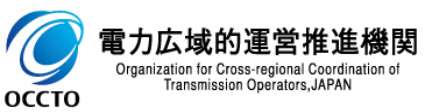

### (1) 照会手順(申込情報の照会)

#### ④電源等差替情報審査画面にて、確認対象の電源等差替申込情報の[申込ID]をクリックした場合、電源等差替申込情報画面が表示されます。 添付ファイルを確認する場合、対象の[添付ファイル名]をクリックし、添付ファイルをダウンロードしてください。 電源等差替情報審査画面に戻る場合、[閉じる]をクリックしてください。

|      |                         |                               |                                 | - • ×          |   |             | <b>G</b>                    |                                 | - 🗆 ×                 | <  |
|------|-------------------------|-------------------------------|---------------------------------|----------------|---|-------------|-----------------------------|---------------------------------|-----------------------|----|
| 5    |                         | シャ 単 0 () 電源等差替申込借報:          | 画面 ×<br>ログイン日時:2020/03/24 18:11 | 9 (20)         |   |             |                             | - ジェ 曲 C ( ) 電源等差留中込借報画面 × ログイン | BM : 2020/09/24 18:11 | í. |
| 48°. | 重印場システム<br>雷源等差替申込情報画面  |                               | ユーザ名:事業者0                       | - <u>10770</u> | * | 合里中特        | ランステム<br>差替申込情報画面           | 2-                              | ザ名:事業者0 ロクアウト         | r  |
| ž    | ↑ TOP > 審査 > 電源等差替情報審査管 | 2理 > 電源等差替情報審查直面 > 電源等差替申込情報画 | 面                               |                | ž | 2 n TOP     | > 審査 > 電源等差替情報審査管           | 理 > 電源等差替情報審查重面 > 電源等差替申込情報通面   |                       |    |
| ĩ    |                         |                               |                                 | ī              | î |             |                             |                                 |                       |    |
|      |                         |                               |                                 |                |   | 4           | 「業者コード                      | H027                            |                       |    |
|      | 中込ID                    | 00001303                      |                                 |                |   | \$          | 参加登録申請者名                    | 株式会社事業者の                        |                       |    |
|      | 申込区分                    | 發證                            |                                 |                |   | 容           | 容量を提供する電源等の区分               | 変動電源(単独)                        |                       |    |
|      | 申込日時                    | 2020/09/07 17:05:12           |                                 |                |   | 1           | 記源等識別番号                     | 0000000342                      |                       |    |
|      | 差替先電源等情報                |                               |                                 |                |   | -           | 記酒等の名称                      | 8027電源1                         |                       |    |
|      | 差替揭示振番号                 | 000000101                     |                                 |                |   | 電源等         | 序差替情報                       |                                 |                       |    |
|      | 実需給年度                   | 2035                          |                                 |                |   | 1           | ti源等差替理由                    | 電源等差替理由AAA                      |                       |    |
|      | 事業者コード                  | H027                          |                                 |                |   | 電           | 記源等差替実施期間                   | 2035/09/01 ~ 2035/09/21         |                       |    |
|      | 参加登録申請者名                | 9善業事計会社事業者0                   |                                 | κ.<br>κ.       |   |             | 起事項                         |                                 |                       |    |
|      | 容量を提供する電源等の区分           | 安定電源                          | もファイル右」をフリックし、タワノロー             | -  `           | 1 | $\setminus$ |                             |                                 |                       |    |
|      | 電源等識別番号                 | 000000341                     |                                 |                |   | 透射:         | ファイル一覧                      |                                 |                       |    |
|      | 電源等の名称                  | H027電源H                       |                                 |                |   | No -        | 添付ファイル名<br>広域用コメント追加F11     | [a7−].cxx                       |                       |    |
|      | 差替元電源等情報                |                               |                                 |                |   | 2           | <u>広城田コメント追加Fi</u>          | leT-2.cev                       |                       |    |
|      | 実需給年度                   | 2035                          |                                 |                |   |             |                             |                                 | ,                     |    |
|      | 事業者コード                  | H027                          |                                 |                |   |             |                             |                                 | 間じる                   |    |
|      |                         |                               |                                 | ×              |   | Copyrigh    | ht OCCTO. All Rights Reserv | ed.                             | /                     | ~  |
|      |                         |                               | <これ以降の項目(                       | は右へ>           | 1 | 1           |                             | 電源等差替情報審査画面に戻る場合、<br>[閉じる]をクリック |                       |    |

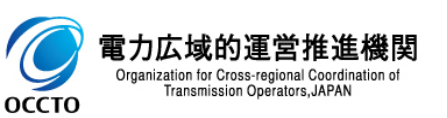

## 3章 電源等差替情報の申込情報および審査結果の照会

### (1) 照会手順(審査結果の照会)

#### ⑤電源等差替申込情報の審査結果は、電源等差替審査状況一覧に表示されます。

| 而马<br>源等<br>TOP: | システ<br>差替情報        | ム<br>注画面 | 報審査管理 > 電              | 「原等差替情報審查通 | ittin    |                    |                |           |          |       |      |         | 고 げ名 : 事業者0 | 0777F             |
|------------------|--------------------|----------|------------------------|------------|----------|--------------------|----------------|-----------|----------|-------|------|---------|-------------|-------------------|
| 電源等              | <del>·差替審査</del> 状 | R—K      |                        |            |          | _                  | 電源等差替申込<br>を表示 | 青報の審      | 查結果      |       |      |         |             |                   |
| - 5f             | ‡(全 5件)            |          |                        |            |          |                    | <<最            | 刀 〈前へ  1  | 次~> 最後>> |       |      |         |             |                   |
| 朝                | Φ込ΙD Φ             | 申込<br>区分 | 中込日時                   | 審査結果       | <u> </u> | 未提<br>3 出書 3<br>類有 | 音音コメント         | •         | 内部コメント   | • 審査t | 状況・審 | 査結果反映日♦ | 審査担当者 (     | 更新日時              |
|                  | 00001546           | 登録       | 2020/09/17<br>20:34:25 | 80:合格      | ~        | ] =                |                |           |          |       |      |         |             | 2020/09/17 20:35: |
|                  | 00001543           | 取消       | 2020/09/17<br>20:26:52 | 80:合格      | ~        | ] =                |                |           |          |       |      |         |             | 2020/09/17 20:27: |
| ]                | <u>00001399</u>    | 登録       | 2020/09/10<br>16:30:29 | 10:一時保存    | ~        | ] =                |                |           |          |       |      |         |             | 2020/09/10 16:30  |
| ]                | 00001386           | 取消       | 2020/09/10<br>13:26:53 | 90:不合格     | ~        | ] 🗆                | 審査コメント         |           |          |       |      |         |             | 2020/09/10 15:10  |
| ]                | 00001303           | 登録       | 2020/09/07<br>17:05:12 | 80:合格      | ~        | ] =                |                |           |          |       |      |         |             | 2020/09/08 09:53  |
| <<br>- 5f        | ⊧ (全 5件)           |          |                        |            |          |                    | <<<br>()<br>() | Л <80∧ 11 | 審査時のコメン  | トを表示  |      |         |             | ,                 |

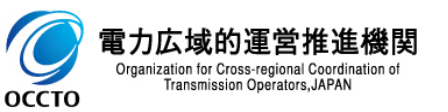

### (1)登録手順

電源等差替情報の登録を行います。

#### ①[電源等差替]のリンク画面の[差替掲示板]をクリック、 または、画面左上部のメニューから、[差替掲示板]をクリックしてください。

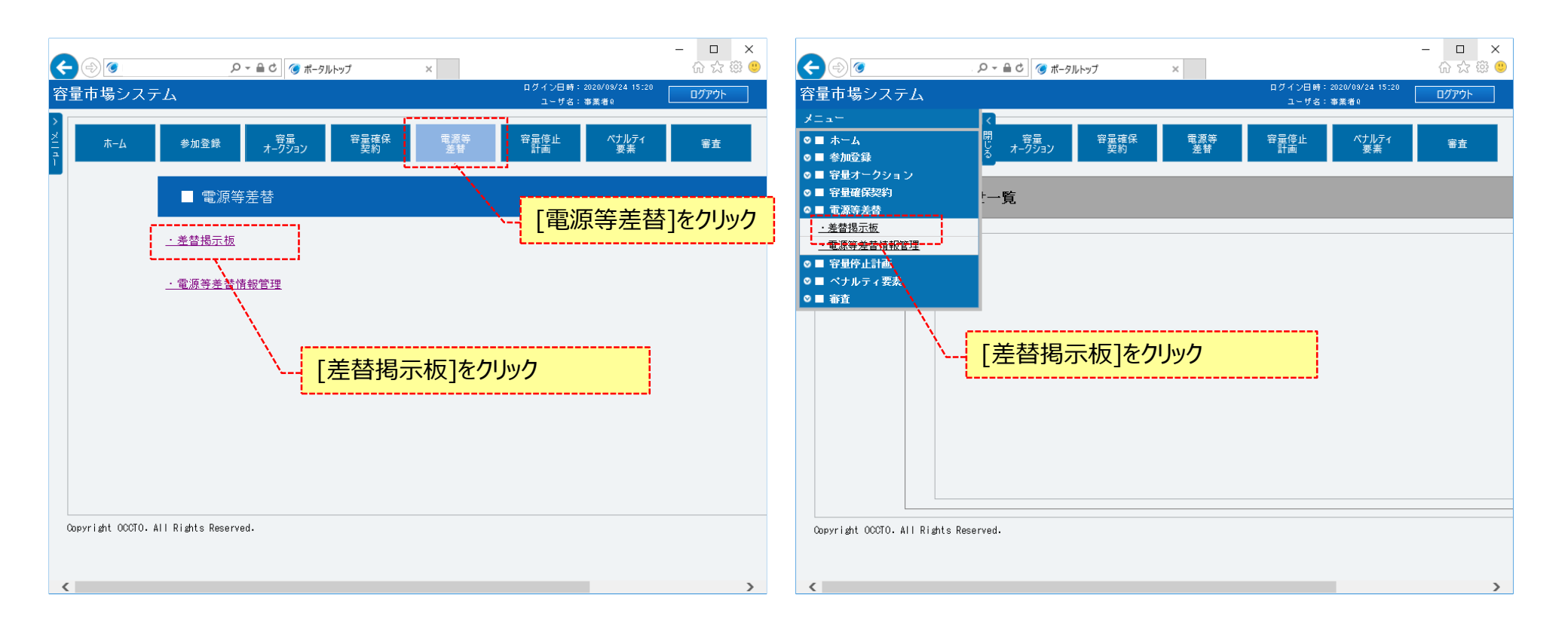

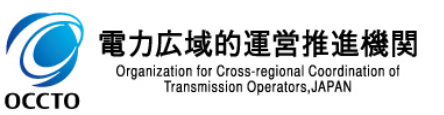

### (1)登録手順

②差替掲示板画面が表示されます。
差替先電源として登録する対象の電源等差替情報の検索条件を入力してください。
なお、入力方法等の詳細は、「容量市場システムマニュアル\_差替掲示板情報管理\_別冊」を確認してください。
検索条件を入力後、[検索]をクリックしてください。

| (                               | ٩ م                          | / 🔒 C 👩 差替掲示板画面 ×                    | - <b>□</b><br>☆☆ |
|---------------------------------|------------------------------|--------------------------------------|------------------|
| 量市場システム                         |                              | ログイン日時:2020/08/24 17:18<br>ユーザネ:事業者0 | ログアウト            |
| 差替揭示板画面                         |                              |                                      |                  |
| ↑ TOP > 電源等差替 > 差替掲示板           | > 差替揭示板画面                    |                                      |                  |
|                                 |                              |                                      |                  |
| 事業者コード                          | 半角英数字で入力してください。              | 「容量市場システムマニュアル 差替掲示板情                |                  |
| 参加登録申請者名                        | 全角または半角文字で入力してください。          | 報管理_別冊」を確認の上、検索条件を入力                 |                  |
| 容量を提供する電源等の区分                   | 容量を提供する電源等の区分を指定してください。<br>✓ |                                      |                  |
| 実需給年度                           | * 半角数字で入力してください。             |                                      |                  |
| エリア名                            | エリア名を指定してください。               |                                      |                  |
| 電源種別の区分                         | 電源種別の区分を指定してください。            |                                      |                  |
| 発電方式の区分                         | 発電方式の区分を指定してください。            |                                      |                  |
|                                 |                              |                                      | 検索               |
| opyright OCCTO. All Rights Rese | erved.                       |                                      |                  |
|                                 |                              |                                      | 1                |
|                                 |                              | 検索条件を入力後、[検索]をクリック                   |                  |
|                                 |                              |                                      |                  |

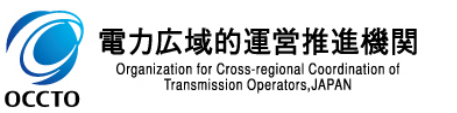

### (1)登録手順

#### ③差替掲示板画面の下部に検索結果が表示されます。 差替先電源として登録する対象の差替掲示板情報の[差替掲示板番号]をクリックしてください。

|                                    |                      | . ♀ ▼ 🔒 Ċ 🎯 差替掲示板画面                                                      | ×                                       |               |        |           |            |                                | - D ×<br>分分缀(    |
|------------------------------------|----------------------|--------------------------------------------------------------------------|-----------------------------------------|---------------|--------|-----------|------------|--------------------------------|------------------|
| 容量市場システム                           |                      |                                                                          |                                         |               |        |           | ログイン<br>ユー | 日時:2020/09/24 17:13<br>ザ名:事業者Q | ログアウト            |
| > 差替揭示板画面                          |                      |                                                                          |                                         |               |        |           |            |                                |                  |
| オ TOP > 電源等差替 > 差替掲示板 > 非          | 差替揭示板画面              |                                                                          |                                         |               |        |           |            |                                |                  |
| 1                                  |                      |                                                                          |                                         |               |        |           |            |                                |                  |
|                                    | L                    |                                                                          |                                         |               |        |           |            |                                |                  |
|                                    |                      |                                                                          |                                         |               |        |           |            |                                | 快击               |
|                                    |                      |                                                                          |                                         |               |        |           |            |                                | 使業               |
|                                    |                      |                                                                          |                                         |               |        |           |            |                                |                  |
| 差替揭示板情報一覧                          |                      |                                                                          |                                         |               |        |           |            |                                |                  |
|                                    |                      |                                                                          |                                         |               |        |           |            |                                |                  |
|                                    | . 41-7603-b3t + A    |                                                                          | く最初                                     |               | - 最後>> |           |            | . 2643 mpt                     |                  |
|                                    | 参加登録申請者名<br>株式会社事業者F | <ul> <li>         ・ 谷里を提供する電源等の区分         ・ 変動電源(アグリゲート)     </li> </ul> | <ul> <li>美需給并度</li> <li>2035</li> </ul> | 章 電源等の名称      | ◆ エリア名 | ♥ 電源裡別以区分 | ◆ 充電方式の区分  | ◆ 登録日時                         | ◆ 我玩天共<br>2020/( |
|                                    |                      |                                                                          |                                         |               |        |           |            |                                |                  |
|                                    |                      |                                                                          |                                         |               |        |           |            |                                |                  |
|                                    |                      |                                                                          |                                         |               |        |           |            |                                |                  |
| ×                                  | 登録対象の[差替             | 皆掲示 板番号]をク                                                               | リック                                     |               |        |           |            |                                |                  |
|                                    | L                    |                                                                          |                                         |               |        |           |            |                                |                  |
|                                    |                      |                                                                          |                                         |               |        |           |            |                                |                  |
|                                    |                      |                                                                          |                                         |               |        |           |            |                                |                  |
|                                    |                      |                                                                          |                                         |               |        |           |            |                                |                  |
|                                    |                      |                                                                          |                                         |               |        |           |            |                                |                  |
|                                    |                      |                                                                          |                                         |               |        |           |            |                                |                  |
|                                    |                      |                                                                          |                                         |               |        |           |            |                                |                  |
|                                    |                      |                                                                          |                                         |               |        |           |            |                                |                  |
|                                    |                      |                                                                          |                                         |               |        |           |            |                                |                  |
|                                    |                      |                                                                          |                                         |               |        |           |            |                                |                  |
| <                                  |                      |                                                                          |                                         |               |        |           |            |                                | >                |
| 1 - 1件(全1件)                        |                      |                                                                          | <<最初                                    | 〈前へ   1   次へ〉 | 最後>>   |           |            |                                |                  |
|                                    |                      |                                                                          |                                         |               |        |           |            |                                |                  |
| Copyright OCCIO, All Kights Reserv | ed.                  |                                                                          |                                         |               |        |           |            |                                |                  |

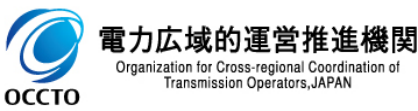

### (1)登録手順

④差替掲示板情報詳細画面が表示されます。 電源等差替情報を登録する場合、[電源等差替申込]をクリックしてください。

| ۵                                  | ○     ●     □       ○     ☆     ☆             |
|------------------------------------|-----------------------------------------------|
| <b>赴市場システム</b>                     | ログイン日時:2020/08/24 17:13<br>ユーザ名:事業者0<br>ログアウト |
| 差替揭示板情報詳細画面                        | HIG-CER \ 4HIG-CHINKER                        |
| ■ IUP > 電源等差留 > 差留描示板 > 差省         | 音相不成曲面 > 麦管和不成1种称44曲面8                        |
| 养替揭示梅番号                            | 000000381                                     |
| 参加登録申請者名                           | 株式会社事業者F                                      |
| 容量を提供する電源等の区分                      | 変動電源 (アグリゲート)                                 |
| 実需給年度                              | 2035                                          |
| エリア名                               |                                               |
| 電源種別の区分                            |                                               |
| 発電方式の区分                            |                                               |
| 揭示期限                               | 2020/09/30                                    |
| 担当者の連絡先                            |                                               |
| 担当者名                               | 事業者f                                          |
| 電話番号                               | 060-0016-0000                                 |
| メールアドレス                            | 電源等差替情報を登録する場合、[電源等                           |
| 住所                                 |                                               |
| 所風部署                               | 電力管理事業部                                       |
|                                    | 電源等<br>差輕申込                                   |
| pyright OCCTO. All Rights Reserved | j.                                            |

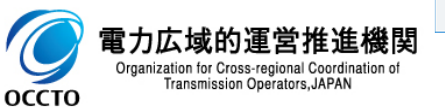

### (1)登録手順

#### ⑤電源等差替情報登録申込画面が表示されます。

「容量市場システムマニュアル\_電源等差替情報管理\_別冊」を確認の上、差替元電源等情報を入力した後、 [差替元追加]ボタンをクリックしてください。

| K   | 0                       | ♀ ~ ≜ ♂ 電源等差替情報登録申込画 ×                 | - □ ×<br>命☆戀 🥴 |
|-----|-------------------------|----------------------------------------|----------------|
| 容   | 量市場システム                 | ログイン日時:2020/09/29 17:49<br>ユーザ名:事業者Q   | <u>በ</u> ሻፖሳኑ  |
| >   | 電源等差替情報登録申込画面           |                                        |                |
| ХIЛ | ↑ TOP > 電源等差替 > 差替掲示板 > | 差替揭示板画面 > 差替揭示板 髒腐裕晒画面 > 電源等差替情報登録申込画面 |                |
| ī   |                         |                                        |                |
|     | 実需給年度                   | 2035 「容量市場システムマニュアル」電源等差替情報管理          | 里              |
|     | 事業者コード 米                | *角英数字で入力してください。          H027          |                |
|     | 電源等識別播号 *               | 半角英数字で入力してください。                        |                |
|     |                         |                                        | 差替元追加          |
|     | 差替先電源等情報                | 羊麸一雲酒竿情報を追加する場合                        |                |
|     | 差替揭示板番号                 | 2000000301 [差替元追加]をクリック                |                |
|     | 実需給年度                   | 2035                                   |                |
|     | 参加登録申請者名                | 株式会社事業者F                               |                |
|     | 容量を提供する電源等の区分           | 変動電源(アグリゲート)                           |                |
|     | 差替元電源等情報                |                                        |                |

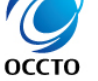

### (1)登録手順

#### ⑥電源等差替情報登録申込画面の下部に、追加した差替元電源等情報が表示されます。

| ¢           | (=) 🕝 https://y14-was.dev.capacity-m | arket.occto.or.jp/US 🔎 - 🔒 🖒 🗑 電源等差 | 替情報登録申込画… × |                 |                                      | - □ ×<br>슈☆戀 🥴 |
|-------------|--------------------------------------|-------------------------------------|-------------|-----------------|--------------------------------------|----------------|
| 容           | 量市場システム                              |                                     |             |                 | ログイン日時:2020/09/28 17:49<br>ユーザ名:事業者Q | <u>ወ</u> グアウト  |
| >           | 電源等差替情報登録申込画面                        |                                     |             |                 |                                      |                |
| ×<br>1<br>1 | ↑ TOP > 電源等差替 > 差替掲示板 > 3            | 差替揭示板画面 > 差替揭示板 静駸锑細画面 >            | 電源等差替情報登録目  | <b>自</b> 込画面    |                                      |                |
|             | 容量を提供する電源等の区分                        | 変動電源(アグリゲート)                        |             |                 |                                      |                |
|             | 差替元電源等情報                             |                                     |             |                 |                                      |                |
|             | 実需給年度                                | 2035                                |             |                 |                                      |                |
|             | 事業者コード                               | H027                                |             |                 |                                      |                |
|             | 参加登録申請者名                             | 株式会社事業者()                           |             | 追加した差替元電源等情報を表示 |                                      |                |
|             | 容量を提供する電源等の区分                        | 変動電源(単独)                            |             |                 |                                      |                |
|             | 電源等識別番号                              | 000000342                           |             |                 |                                      |                |
|             | 電源等の名称                               | H027電源I                             |             |                 |                                      |                |
|             | 電源等差替情報                              |                                     |             |                 |                                      |                |
|             |                                      | 全角または半角文字で入力してください。                 |             |                 |                                      |                |

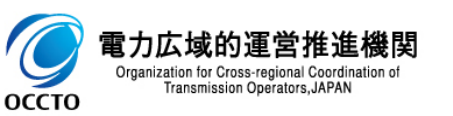

### (1)登録手順

### ⑦電源等差替情報を「容量市場システムマニュアル」電源等差替情報管理」別冊」を確認の上、入力してください。

| < €  | Ø                    | ♀ ▼ 畠 ♂ ● ⑦ ● ⑦ ● ◎ ● ◎ ● ◎ ● ◎ ● ◎ ● ● ● ● ● ● |   |                   |                                    | - □<br>命☆籠          | ×<br>3 🙂 |
|------|----------------------|-------------------------------------------------|---|-------------------|------------------------------------|---------------------|----------|
| 容量市均 | 場システム                |                                                 |   |                   | ログイン日時:2020/09/24 17:<br>ユーザ名:事業者Q | <sup>13</sup> ወグアウト | ^        |
|      |                      | 关持很平坦流流 、关持很平坦性超感到流流 、 变屑等关持性超感得中的流流            |   |                   |                                    |                     |          |
|      |                      |                                                 | ſ |                   |                                    |                     |          |
| đ    | 記源等の名称               |                                                 |   | 容量市場シノ<br>_別冊」を確認 | ステムマニュアル_電源<br>この上、電源等差替           | 泉等差替情報<br>情報を入力     | 管埋       |
| 電源等  | 等差替情報                |                                                 |   |                   |                                    |                     |          |
|      |                      | 全角または半角文字で入力してください。                             |   |                   |                                    |                     |          |
| đ    | <b>該原等差替理由</b> *     | <pre></pre>                                     |   |                   |                                    |                     |          |
| đ    | <b>記源等差替実施期間</b> 米   | yyyy/mm/dd形式で入力してください。                          |   |                   |                                    |                     |          |
| 新    | <b>起事項</b><br>ファイル一覧 | 全角または半角文字で入力してください。                             |   |                   |                                    |                     |          |
|      |                      | アップロードする添付ファイルを選択してください。                        |   |                   |                                    |                     | ~        |

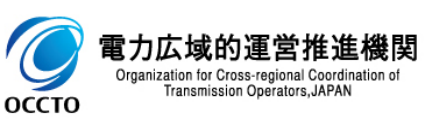

### (1)登録手順

### ⑧添付ファイルを登録する場合、添付ファイル一覧の[ファイル選択]をクリックしてください。

|                          |                                           | ×                         |
|--------------------------|-------------------------------------------|---------------------------|
| を豊ま場システム                 | レー 目の 「「 電源等差替情報登録申込風 × ログイン日時:2020/08/24 | 17:13 U/7ch               |
| 予里巾塚ンスナム                 | ユーザ名:事業者()                                |                           |
|                          | 22911月                                    |                           |
|                          |                                           |                           |
|                          |                                           |                           |
|                          |                                           |                           |
|                          |                                           |                           |
|                          |                                           |                           |
|                          |                                           |                           |
|                          | <u>koluny</u>                             |                           |
|                          |                                           |                           |
| 添付ファイル一覧                 |                                           |                           |
|                          | アップロービオる添付ファイルを選択してください。                  |                           |
|                          | ファイル<br>選択 ファイルが選択されていません。                | クリア                       |
|                          |                                           |                           |
|                          | ファイルが選択されていません。                           | クリア                       |
| 添付ファイル<br>(追加)           | 7rh $7rL$ $7rL$                           | 7117                      |
|                          |                                           | 297                       |
|                          | ファイルが選択されていません。                           | クリア                       |
|                          | ※添付ファイルアップロード時の制限事項                       |                           |
|                          | ファイル ファイルが選択されていません。                      |                           |
|                          | ・アップロード可能なファイル拡張子は、「csv ndf               | xls.xlsx.doc.doc          |
|                          | ・アップロード可能なファイルサイズの上限は、4M                  | ,バラ,バラス, 400, 400<br>8です。 |
|                          | ・アップロードファイルタ(ファイルパス除く)の最一                 | とこう。<br>大文字数は、50文字        |
|                          | ・一度にアップロード可能かファイル数に、最大57                  | マイルの制限がありま                |
| Copyright OCCTO. All Rig | hts Reserved.                             | 2 C.C. (1214) C.1 / C     |

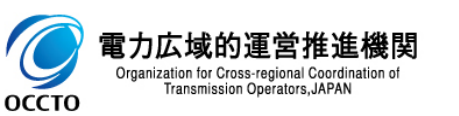

### (1)登録手順

#### ⑨電源等差替情報登録申込画面にて[ファイル選択]をクリックした場合、ファイル選択ダイアログが表示されます。 登録するファイルを選択した後、[開く]をクリックしてください。

| <i> ア</i> ップロードするファイル | しの選択 | R                  |                  |                   |          |                |       | ×      |
|-----------------------|------|--------------------|------------------|-------------------|----------|----------------|-------|--------|
| ← → ~ ↑ 🖺             | > PC | > ドキュメント           |                  |                   | √ Ō      | ドキュメントの検索      |       | P      |
| 整理 ▼ 新しいファ            | †ルダー |                    |                  |                   |          |                | •     | ?      |
| - <i>DAWD</i> マカセフ    |      | 名前 ^               | 更新日時             | 種類                | サイズ      |                |       |        |
| デスクトップ                | *    | 🖬 提出ファイル.xlsx      | 2020/01/29 17:45 | Microsoft Excel ワ | 1        | КВ             |       |        |
| ↓ ダウンロード              | *    |                    |                  |                   |          |                | ×     |        |
| 🖹 ドキュメント              | A    |                    |                  |                   |          |                |       |        |
| 📰 ピクチャ                | A    |                    |                  |                   |          |                |       |        |
| PC                    |      |                    |                  |                   |          |                |       |        |
| 🥩 ネットワーク              |      |                    |                  |                   |          |                |       |        |
|                       |      |                    |                  |                   |          |                |       |        |
|                       |      |                    |                  |                   |          |                |       |        |
|                       |      |                    |                  |                   |          |                |       |        |
|                       |      |                    |                  |                   |          |                |       |        |
|                       |      |                    |                  |                   |          |                |       |        |
|                       |      |                    |                  |                   |          |                |       |        |
|                       | ファイル | ノ名(N): 提出ファイル.xlsx |                  |                   | ~        | すべてのファイル (*.*) |       | $\sim$ |
|                       |      |                    |                  |                   |          | 開<( <u>O</u> ) | キャンセル | ,      |
|                       |      |                    |                  |                   |          |                |       |        |
|                       |      |                    | ※守すスファイル ちぞ      | 切けた後 「閂/」         | を        |                |       |        |
|                       |      |                    | 豆球ッるファイルを選 クリック  |                   | <u>ر</u> |                |       |        |
|                       |      |                    |                  |                   |          |                |       |        |

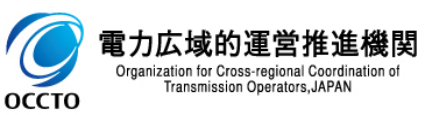

### (1)登録手順

#### 10登録した添付ファイルのファイル名が、一覧に表示されます。

| 2        |                                |                                                                                                    |                                |                 |                                                                 |       | ×<br>题 🙂 |
|----------|--------------------------------|----------------------------------------------------------------------------------------------------|--------------------------------|-----------------|-----------------------------------------------------------------|-------|----------|
| <b>容</b> | 量市場システム                        |                                                                                                    |                                |                 | ログイン日時:2020/09/24 17:13                                         | ログアウト |          |
| >        | 電源等差替情報登録申込画面                  | Ī                                                                                                    |                                |                 | ユニリロ・尹未伯()                                                      |       |          |
| × I      | ↑ TOP > 電源等差替 > 差替掲示板          | > 差替揭示板画面                                                                                                    | ┓ > 差替掲示板  薛屐詳細画面 > 電源等差替情報登録≠ | 边画面             |                                                                 |       |          |
|          |                                |                                                                                                    |                                |                 |                                                                 |       |          |
|          |                                |                                                                                                    |                                |                 |                                                                 |       |          |
|          |                                |                                                                                                    |                                |                 |                                                                 |       |          |
|          |                                |                                                                                                    |                                |                 |                                                                 |       |          |
|          |                                | P - @ C       ● 営済手営営営税登録申込置×         10242/2019:2000024 17:11<br>2ザる:車裏者0       0777         注営税売板画面 > 差別防売板価額時間画面 > 電源等差替時税登録申込置面          アップロードする:海東省          アップロードする:添付ファイルを確認してください。       797         2242       提出ファイルが選択されていません。         7244       アッイルが選択されていません。         7245       ファイルが選択されていません。         7246       アッイルが選択されていません。         7247       ファイルが選択されていません。         7246       ファイルが選択されていません。         7247       ファイルが選択されていません。         7247       ファイルが選択されていません。         7247       ファイルが選択されていません。         7247       ファイルが選択されていません。         7247       ファイルが選択されていません。         7247       ファイルが選択されていません。         7247       ファイルが選択されていません。         7247       ファイルが選択されていません。         7247       ファイルが選択されていません。         7247       ファイルが選択されていません。         7247       ファイルが選択されていません。         7247       ファイルが選択されていません。         7247       ファイルが選択されていません。         7247       アイルが選択されていません。         7247       アイルが選択されていません。         7247       アイルが認知         7247       アイルが認知         7247       アイル |                                |                 |                                                                 |       |          |
|          | ※付ファイル→監                       |                                                                                                    |                                |                 |                                                                 |       |          |
|          |                                |                                                                                                    |                                |                 |                                                                 |       |          |
|          | -                              | アップロードする添付ファイルを選択してください。                                                                                                    |                                |                 |                                                                 |       | -        |
|          |                                | ファイル<br>選択                                                                                                    | 提出ファイル.xlsx                    |                 |                                                                 | クリア   |          |
|          |                                | ファイル<br>選択                                                                                                    | ファイルが選択されていません。                |                 |                                                                 | クリア   |          |
|          | 添付ファイル                         |                                                                                                    |                                | 登録した添付ファイルのファイル | 名を表示                                                            |       |          |
|          | (追加)                           | 選択                                                                                                    | ファイルが選択されていません。                | L               |                                                                 | クリア   |          |
|          |                                | ファイル<br>選択                                                                                                    | ファイルが選択されていません。                |                 |                                                                 | クリア   |          |
|          |                                | ファイル<br>選択                                                                                                    | ファイルが選択されていません。                |                 | グリア       グリア       クリア       クリア       クリア       クリア       クリア |       |          |
|          |                                |                                                                                                    |                                |                 |                                                                 |       |          |
|          |                                |                                                                                                    |                                |                 | 一時保存                                                            | 実行    |          |
| C        | opyright OCCTO. All Rights Res | erved.                                                                                                    |                                |                 |                                                                 |       | ~        |

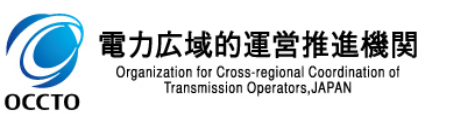

### (1)登録手順

# ①添付ファイルを複数登録する場合は、添付ファイルのファイル名が表示されていない箇所の[ファイル選択]をクリックして、 ⑧~⑪の手順を繰り返してください。

| (=) <b>(</b>      |                 | ♀ ▲ C @ 電源等差替情報登録申込画 ×         |                                      | - □<br>☆☆     |
|-------------------|-----------------|--------------------------------|--------------------------------------|---------------|
| 量市場システム           |                 |                                | ログイン日時:2020/09/24 17:13<br>ユーザ名:事業者Q | <u>ወ</u> グアウト |
| 電源等差替情報登録。        | 申込画面            |                                |                                      |               |
| ✿ TOP > 電源等差替 > 差 | 差替揭示板 > 差替揭示板画面 | > 差替揭示板情報儲料細画面 > 電源等差替情報登録申込画面 |                                      |               |
|                   |                 |                                |                                      |               |
|                   |                 |                                |                                      |               |
|                   |                 |                                |                                      |               |
|                   |                 |                                |                                      |               |
|                   |                 |                                |                                      |               |
|                   |                 |                                |                                      |               |
| 添付ファイル一覧          |                 |                                |                                      |               |
|                   | アップロードする        | 添付ファイルを選択してください。               |                                      |               |
|                   | ファイル<br>選択      | 提出ファイル・xlsx                    |                                      | クリア           |
|                   | ファイル 選択         | ファイルが選択されていません。                |                                      | クリア           |
| 添付ファイル<br>(追加)    | ファイル<br>選択      | ファイルが選択されていません。                |                                      | クリア           |
|                   | ファイル<br>選択      | ファイルが選択されていません。                |                                      | クリア           |
|                   | ファイル 選択         | マァイルが選択されていません。                |                                      | クリア           |
|                   |                 | 添付ファイルの登録を継続する場合、ファ            | 7イル名が                                |               |
|                   |                 | 、表示されていない箇所の[ファイル選択]を          |                                      | 実行            |
|                   |                 |                                | 10 Million                           |               |

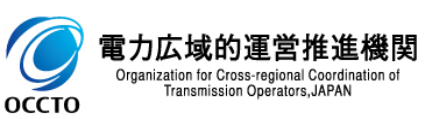

### (1)登録手順

### ⑩添付ファイルの選択を取消する場合、対象の添付ファイルのファイル名が表示されている箇所の[クリア]をクリックしてください。

|                                      |                              |                              |             |                         | - 🗆 ×             |
|--------------------------------------|------------------------------|------------------------------|-------------|-------------------------|-------------------|
|                                      | 5 ≞ + Q                      | 」 🧭 電源等差替情報登録申込画 ×           |             | ロバン、日時・2020/00/24 17・12 | 슈 값 앞 🙂           |
| 容量市場システム                             |                              |                              |             | 고는ザ名:事業者Q               | ログアウト ^           |
| 電源等差替情報登録申込画面                        |                              |                              |             |                         |                   |
| ↑ TOP > 電源等差替 > 差替掲示板 > 差替           | 潜揭示板画面 > 差替揭示板               | <b>蒂</b> 履詳細画面 > 電源等差替情報登録申┆ | 込画面         |                         |                   |
|                                      |                              |                              |             |                         |                   |
|                                      |                              |                              |             |                         |                   |
|                                      |                              |                              |             |                         |                   |
|                                      |                              |                              |             |                         |                   |
|                                      |                              |                              |             |                         |                   |
|                                      |                              |                              |             |                         |                   |
|                                      |                              |                              |             |                         |                   |
| 添付ファイル一覧                             |                              |                              |             |                         |                   |
|                                      | ブロードする添付ファイルをi               | <b>選択してください。</b>             |             |                         |                   |
|                                      | ファイル<br>選択 提出ファイ             | /JU.xlsx                     |             |                         | <i><b>クリア</b></i> |
|                                      | ファイル<br>選択 ファイルカ             | 「選択されていません。                  |             |                         | クリア               |
| 添付ファイル<br>(追加)                       | ファイル<br>選択 ファイルカ             | う選択されていません。                  |             |                         | クリア               |
|                                      | ファイル<br>選択 ファイルカ             | 『選択されていません。                  |             |                         | クリア               |
|                                      | ファイル<br>選択 ファイル <sup>4</sup> | 添付ファイルの選択を                   | 取消する場合、取消対  | 1                       | クリア               |
|                                      |                              | 象の添付ファイルのフ                   | アイル名が表示されてい | /                       |                   |
|                                      |                              | る箇所の[クリア]をク                  | Jック         | 一時保存                    | 実行                |
| Copyright OCCTO. All Rights Reserved | d.                           |                              |             |                         |                   |

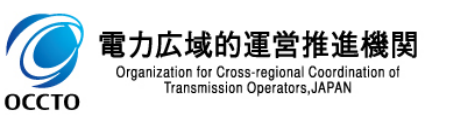

### (1)登録手順

# ③電源等差替情報の登録申込をする場合、[実行]をクリックしてください。 登録作業中の情報を一時保存する場合、[一時保存]をクリックしてください。

|    |                                |                 |                        |                                      | - 0          | ×   |
|----|--------------------------------|-----------------|------------------------|--------------------------------------|--------------|-----|
| ÷  | ) (†) ( <b>†</b>               |                 | ♀ ← ● ♂ ⑦ 電源等差替情報登録申込画 | i ×                                  |              | 鏡 🙂 |
| 容: | 量市場システム                        |                 |                        | ログイン日時:2020/09/24 17:18<br>ユーザ名:事業者0 | ログアウト        | ^   |
| >  | 電源等差替情報登録申込画                   | 面               |                        |                                      |              |     |
|    | ✿ TOP > 電源等差替 > 差替掲示構          | 版 > 差替揭示板画面 > 养 | 差替揭示板情報誤郑晒面 > 電源等差替情報  | 登録申込画面                               |              | -   |
|    |                                |                 |                        |                                      |              |     |
|    |                                |                 |                        |                                      |              |     |
|    |                                |                 |                        |                                      |              |     |
|    |                                |                 |                        |                                      |              |     |
|    |                                |                 |                        |                                      |              |     |
|    |                                |                 |                        |                                      |              |     |
|    | - 送付ファイル                       |                 |                        |                                      |              |     |
|    | 小小ロンナイルと見                      |                 |                        |                                      |              |     |
|    |                                | アップロードする添付      | ファイルを選択してください。         |                                      |              |     |
|    |                                | ファイル<br>選択      | 提出ファイル・xlsx            |                                      | クリア          |     |
|    |                                | ファイル<br>選択      | ファイルが選択されていません。        | 電源等差替情報の登録申込をする場合、                   | クリア          |     |
|    | 添付ファイル<br>(追加)                 | ファイル<br>選択      | ファイルが選択されていません。        | [実行]をクリック                            | クリア          |     |
|    |                                | ファイル<br>選択      | ファイルが選択されていません         | 一般の情報を一時保存する場合                       | クリア          |     |
|    |                                | ファイル<br>選択      |                        |                                      | <i>7</i> IJア |     |
| L  |                                |                 |                        |                                      | $\sim$       |     |
|    |                                |                 |                        | 一時保存                                 | 実行           |     |
| C  | Copyright OCCTO. All Rights Re | eserved.        |                        |                                      |              | ~   |

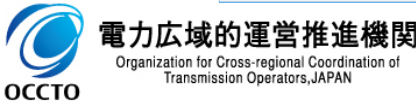

### (1)登録手順

④確認ダイアログが表示されます。 電源等差替情報の登録申込をする場合、[OK]をクリックしてください。 電源等差替情報の登録申込をキャンセルする場合、[キャンセル]をクリックしてください。

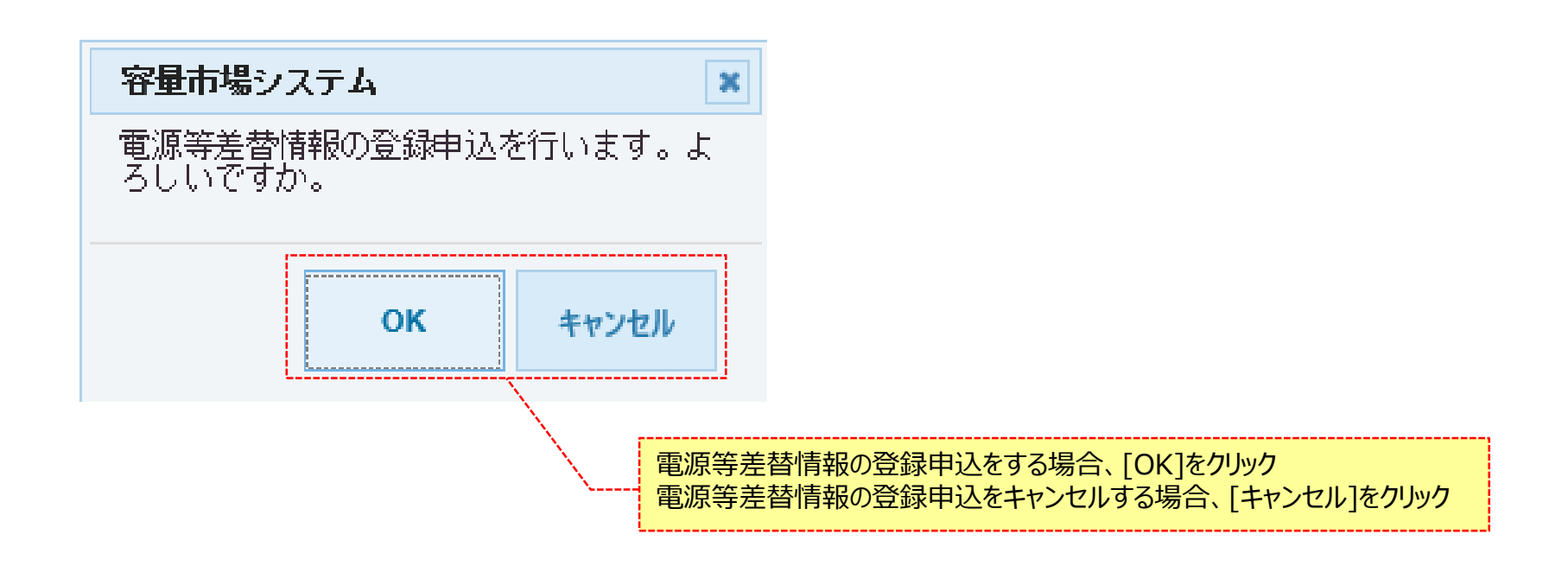

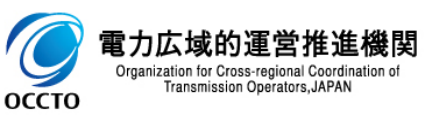

### (1)登録手順

#### ⑤確認ダイアログにて[OK]をクリック後、完了画面が表示された場合、電源等差替情報の登録申込または一時保存が完了です。 一時保存した情報を編集する場合は、「5章 電源等差替情報の登録(一時保存情報変更)」を参照してください。

|   |                                                                                                    | _ | □<br>슈☆ | ×<br>99 锁 |
|---|----------------------------------------------------------------------------------------------------|---|---------|-----------|
| 容 | <sup>ログイン日時: 2020/09/24 17:18</sup>                                                                              |   | ログアウト   | •         |
|   | 完了画面         処理が正常に完了しました。<br>操作を継続したい場合は、メニューから選択して操作を継続してください。         引き続き、他の業務を実施する場合、<br>[メニュー]からポータルトップへ戻る |   |         |           |
|   | Copyright OCCTO. All Rights Reserved.                                                                            |   |         |           |

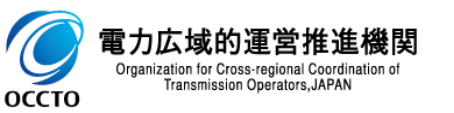

#### (1)登録手順

⑩電源等差替情報登録申込画面にて[実行]をクリック後に表示される確認ダイアログにて[OK]をクリックした時(⑭)、 入力内容等に誤りがある場合、電源等差替情報登録申込画面上部にエラーメッセージが出力されます。 エラーメッセージの内容を確認の上、入力内容等を訂正を行ってください。 エラーメッセージの内容については、「容量市場システムマニュアル」別冊\_メッセージー覧」を参照してください。

| æ  |                          |                                         |                                      | - □ ×<br>命☆戀® |
|----|--------------------------|-----------------------------------------|--------------------------------------|---------------|
| 容  | 量市場システム                  |                                         | ログイン日時:2020/09/24 17:13<br>ユーザ名:事業者0 | ወグアウト 🔨       |
| 2  | 電源等差替情報登録申込画面            |                                         |                                      |               |
|    | ■ UP > 电源等差省 > 差省扬示版 > ; | 差省揭示板画用 / 差省揭示板 常晓 和画画 / 电源考差省 常校 更 新中心 |                                      |               |
| ٦Ļ |                          |                                         | <br>                                 |               |
|    | 実需給年度                    | 2035                                    |                                      |               |
|    | <b>事業者コード</b> *          | 半角英数字で入力してください。<br>H027                 | エラーメッセージの内容は、「容量i                    | 市場システム        |
|    | 電源等識別番号 米                | 半角英数字で入力してください。                         | マニエアル_別冊_メッヒーン 見」                    | 川こ し 7 住 司 ふ  |
|    |                          |                                         |                                      | 差替元追加         |
|    | 差替先電源等情報                 |                                         |                                      |               |
|    | 差替揭示板番号                  | 000000301                               |                                      |               |
|    | 実需給年度                    | 2035                                    |                                      |               |
|    | 参加登録申請者名                 | 株式会社事業者F                                |                                      |               |
|    | 容量を提供する電源等の区分            | 変動電源(アグリゲート)                            |                                      |               |
|    | 差替元電源等情報                 |                                         |                                      |               |
|    | 実需給年度                    |                                         |                                      | ¥             |

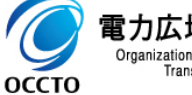

電力広域的運営推進機関 Organization for Cross-regional Coordination of Transmission Operators, JAPAN

### (2) メール通知

電源等差替情報登録申込画面で[実行]をクリックした場合、広域機関と差替元電源等提供者に対し、メールが送信されます。 差替先電源等提供者への審査結果の通知は、差替元電源等提供者から行ってください。 メールの形式は、「容量市場システムマニュアル\_電源等差替情報管理\_別冊」を参照してください。

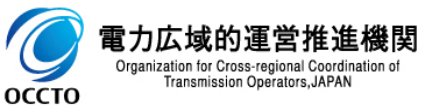

電源等差替情報の登録申込は以上です。

### (1) 変更手順

電源等差替情報登録時の一時保存情報の変更を行います。

一時保存情報の変更は、審査結果のステータスが一時保存の電源等差替情報のみ実施できます。

①[審査]のリンク画面の[電源等差替情報審査管理]をクリック、 または、画面左上部のメニューから、[電源等差替情報審査管理]をクリックしてください。

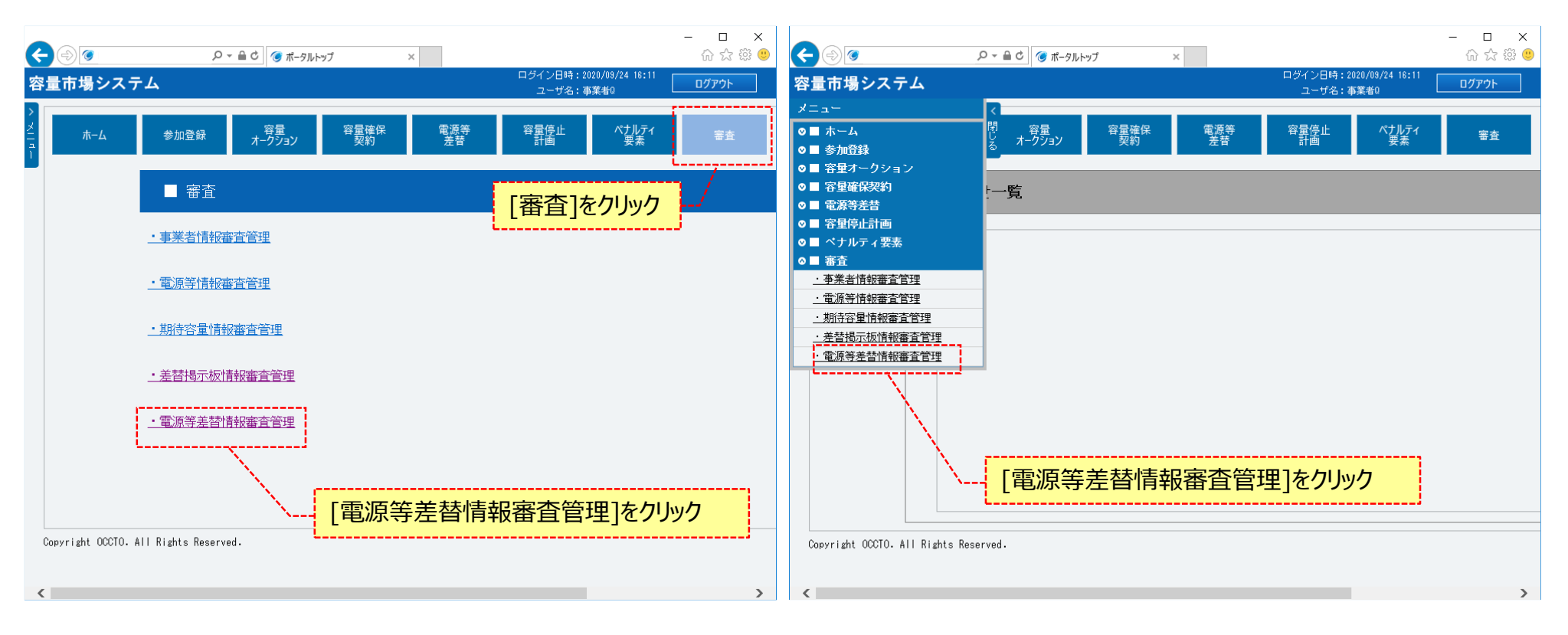

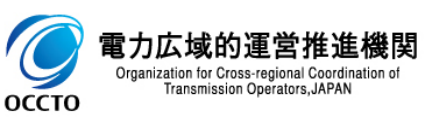

### (1) 変更手順

②電源等差替情報審査画面が表示されます。 対象の電源等差替申込情報の検索条件を入力後、[検索]をクリックしてください。 なお、入力方法等の詳細は、「容量市場システムマニュアル\_電源等差替情報管理\_別冊」を確認してください。

|                                     |                                                            | 「容量市場システムマニュアル_電源等差替情 ◎☆◎             |
|-------------------------------------|------------------------------------------------------------|---------------------------------------|
| 量市場システム                             |                                                            | ✔ 報管理_別冊」を確認の上、検索条件を入力 □ワァゥト□         |
| 電源等差替情報審查画面                         | /                                                          | · · · · · · · · · · · · · · · · · · · |
| ↑ TOP > 審査 > 電源等差替/                 | 理 > 電源等差替情報審査直面                                            |                                       |
|                                     |                                                            |                                       |
| 申込ID                                | キ門数子で入力してくたさい。                                             |                                       |
| 実需給年度                               | 半角数字で入力してください。                                             |                                       |
| 事業者コード                              | <u>半角英数字で入力してくださし。</u><br>H027                             |                                       |
| 参加登録申請者名                            | 全角または半角文字で入力してください。           株式会社事業者0                     |                                       |
| 容量を提供する電源等の区分                       | 容量を提供する電源等の区分を指定してください。                                    |                                       |
| 電源等識別播号                             | 半角英数字で入力してください。                                            | ※検索結果出力時の制限事項                         |
| 電源等の名称                              | 全角または半角文字で入力してください。                                        |                                       |
| 電源等差替理由                             | 全角または半角文字で入力してください。                                        | ・出力できる検索結果の上限は、2,000<br>#***          |
| 申込日                                 | yyyy/m/dd形式で入力してください。                                      | 1+ C 9 °                              |
| 審査結果                                | 審査結果を叙り込みたい場合は、チェックしてください。(複数チェック可)<br>□一時保存 □申込済 □合格 □取下げ |                                       |
| 審査状況                                |                                                            |                                       |
|                                     |                                                            |                                       |
| Copyright OCCTO. All Rights Reserve | ed.                                                        |                                       |
|                                     |                                                            | 検索条件を入力後、[検索]をクリック                    |

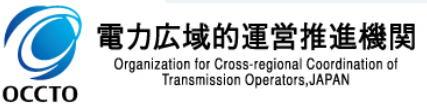

### (1) 変更手順

③電源等差替情報審査画面の下部に検索結果が表示されます。 電源等差替申込情報を確認する場合、「3章 電源等差替情報の申込情報および審査結果の照会」を参照してください。 電源等差替申込情報の変更をする場合、対象の電源等差替申込情報の[選択]にチェックを入れ、[一時保存情報変更]をクリックしてください。 なお、対象の電源等差替申込情報の審査結果が「一時保存」以外の場合、変更をすることはできません。

30

| 市場<br>源等3<br>10P > | <mark>システ</mark><br>:<br>若情報<br>:<br>:<br>:<br>:<br>:<br>:<br>:<br>:<br>:<br>:<br>:<br>:<br>: | ム<br>[査画面<br>  <br>  <br>  <br>  <br>  <br>  <br>  <br>  <br>  <br> | 報審査管理 > 電              | 源等差替情報審查面面    |            |                  |                                                      |                                                           |                      | E          | パイン日時:2020/09/24  <br>ユーザ名:事業者0 | 8:11<br>ወグምウト      |
|--------------------|-----------------------------------------------------------------------------------------------|---------------------------------------------------------------------|------------------------|---------------|------------|------------------|------------------------------------------------------|-----------------------------------------------------------|----------------------|------------|---------------------------------|--------------------|
| 电源等                | 差替審査状                                                                                         | 況一覧                                                                 |                        |               |            |                  |                                                      |                                                           |                      |            |                                 |                    |
| - 5件<br>■<br>■訳    | (全 5件)<br>中込ID +                                                                              | 申込<br>区分                                                            | 中込日時 。                 | 審査結果          |            | 未提<br>出書 +<br>類有 | (現初) (明へ) (現本) (明本) (明本) (明本) (明本) (明本) (明本) (明本) (明 | <ul> <li>□ ↑ 次へ   最後&gt;&gt;</li> <li>● 内部コメント</li> </ul> | •<br>審査状況            | ◆ 審査結果反映日◆ | 審査担当者                           | 更新日時               |
| 3                  | <u> 20001546</u>                                                                              | 全经                                                                  | 2020/09/17<br>20:34:25 | 80:合格         | ~          |                  |                                                      |                                                           |                      |            |                                 | 2020/09/17 20:35:1 |
| כ                  | <u> 20001543</u>                                                                              | 取消                                                                  | 2020/09/17<br>20:26:52 | 80:合格         | ~          |                  |                                                      |                                                           |                      |            |                                 | 2020/09/17 20:27:3 |
| ]                  | <u> 20001399</u>                                                                              | 登録                                                                  | 2020/09/10<br>16:30:29 | 10:一時保存       | ~          | •                |                                                      |                                                           |                      |            |                                 | 2020/09/10 16:30:2 |
| ]                  | <u> 20001386</u>                                                                              | 取消                                                                  | 2020/09/10<br>13:26:53 | 90:不合格        | ~          |                  | 審査コメント                                               |                                                           |                      |            |                                 | 2020/09/10 15:10:1 |
| ]                  | 20001303                                                                                      | 登録                                                                  | 2020/09/07<br>17:05:12 | 80:合格         | ~          |                  |                                                      |                                                           |                      |            |                                 | 2020/09/08 09:53:5 |
|                    |                                                                                               |                                                                     | 対<br>ツ?                | 象の電源<br>り(複数運 | 〔等差<br>選択不 | 替申<br>「可」        | 申込情報の[選択]にチェ<br>)                                    | ]                                                         |                      |            |                                 |                    |
|                    |                                                                                               |                                                                     |                        |               |            |                  | [                                                    | 電源等差替申)<br>[一時保存情報                                        | 込情報の変更をす<br>変更]をクリック | る場合、       |                                 |                    |
| 519                | (全 5件)                                                                                        |                                                                     |                        |               |            |                  | 《願初   《前へ                                            | ↓   次へ   最後>>                                             |                      |            |                                 | ><br>(乐在 电込牌报      |

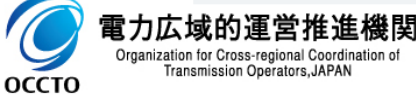

## (1) 変更手順

#### ④電源等差替登録申込画面が表示されます。

以降は、「4章 電源等差替情報の登録(新規登録)の(1)⑤」以降の手順を参照してください。

| ¢      | ی                                 | ○ ~ 龠 C ◎ 電源等差替情報登録申込画 ×        |                                      | - □<br>☆☆∛ | ∰<br>€   |  |  |  |
|--------|-----------------------------------|---------------------------------|--------------------------------------|------------|----------|--|--|--|
| 容:     | 量市場システム                           |                                 | ログイン日時:2020/09/29 17:49<br>ユーザ名:事業者0 | ログアウト      | <b>^</b> |  |  |  |
| 2-     |                                   |                                 |                                      |            | -        |  |  |  |
| SI 1 - | ■ 10P > 審査 > 電源等差替(群般審査管)         | 理 > 電源等差替情報審查曲面 > 電源等差替情報登錄中込曲面 |                                      |            |          |  |  |  |
|        | 差替先電源等情報                          |                                 |                                      |            |          |  |  |  |
|        | 差替揭示板番号                           | 000000301                       |                                      |            |          |  |  |  |
|        | 実需給年度                             | 2035                            |                                      |            |          |  |  |  |
|        | 参加登録申請者名                          | 株式会社事業者F                        |                                      |            |          |  |  |  |
|        | <b>容量を提供する電源等の区分</b> 変動電源(アグリゲート) |                                 |                                      |            |          |  |  |  |
|        | 差替元電源等情報                          |                                 |                                      |            |          |  |  |  |
|        | 実需給年度                             | 2035                            |                                      |            |          |  |  |  |
|        | 事業者コード                            | H027                            |                                      |            |          |  |  |  |
|        | 参加登録申請者名                          | 株式会社事業者()                       |                                      |            |          |  |  |  |
|        | 容量を提供する電源等の区分                     | 変動電源(単独)                        |                                      |            |          |  |  |  |
|        | 電源等識別番号                           | 000000342                       |                                      |            |          |  |  |  |
|        | 電源等の名称                            | H027電源I                         |                                      |            |          |  |  |  |
|        | 電源等差替情報                           |                                 |                                      |            |          |  |  |  |
|        | 電源等差替理由 *                         | 全角または半角文字で入力してください。<br>電源等差替理由  |                                      |            | ~        |  |  |  |

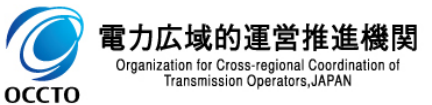

### (1)変更手順

⑤電源等差替情報審査画面にて[一時保存情報変更]をクリックした時(③)、 入力内容等に誤りがある場合、電源等差替情報審査画面もしくは電源等差替情報登録申込画面上部にエラーメッセージが出力されます。

エラーメッセージの内容を確認の上、入力内容等の訂正を行ってください。

エラーメッセージの内容については、「容量市場システムマニュアル\_別冊\_メッセージー覧」を参照してください。

|                                       |                                                                 | エラーメッセージの内容は、「容<br>ステムマニュアル_別冊_メッセ-<br>にて確認 | ■市場シ<br>−ジ一覧」 |                         |                               |
|---------------------------------------|-----------------------------------------------------------------|---------------------------------------------|---------------|-------------------------|-------------------------------|
| <b>€</b> ®                            |                                                                 | - <b>σ</b> X<br>ଢ଼☆ ® ●                     | <b>(</b> )    | ○ → 島 C ③ 電源等差替倍報登録申込蒸× | → □ ×<br>ெ ☆ <b>《</b>         |
| 容量市場システム                              |                                                                 | ログイン目標:140000741611<br>ユーザ名:事実新0            | 容量市場システム      |                         | ログイン日時:2020/09/29 17:49 ログアウト |
| ◎ 電源等差替情報審査画面                         | . ##N+10100#TX                                                  |                                             | 日里川物ノハノム      |                         | ユーザ名:事業者0 ロファフィー              |
| 2 II 1072 82 7 639928706882 633       | 2 0.0 4 2 17 4 19 2 10 U                                        |                                             |               |                         |                               |
|                                       |                                                                 |                                             |               |                         |                               |
| 申込即                                   | <b>※内設</b> 字で入力してください。                                          |                                             | <b>"</b>      |                         |                               |
| 実業給年度                                 | 主角数字で入力してください。                                                  |                                             | 差替先電源等情報      |                         |                               |
| 事業者コード                                | 半角英語学を入力してください。<br>1827                                         |                                             | 举共退于振来早       | 000000201               |                               |
| 参加登録申請者名                              | 金内または半内文キで入力してください。<br>株式会社事業者()                                |                                             |               |                         |                               |
| 容量を提供する電源等の区分                         | 容量を提供する電源帯の区分を指定してください。<br>▼                                    |                                             | 実需給年度         | 2035                    |                               |
| 電源等義防衛号                               | 半角英語生で入力してください。                                                 |                                             | 参加登録申請者名      | 株式会社事業者F                |                               |
| 電源等の名称                                | 金角または半角女子で入力してください。                                             |                                             | 容量を提供する電源等の   | 200分 変動電源(アグリゲート)       |                               |
| 電源等差替理由                               | 主角または手角文字で入力してください。                                             |                                             |               |                         |                               |
| 申込日                                   | yyy/m/d能式で入力してください。                                             |                                             | 差替元電源等情報      |                         |                               |
| 審査結果                                  | ■査結果を抑り込みたい場合は、チェックしてください。(健康チェック可)<br>□一時保存 □申込済 □合格 □不合格 □取下げ |                                             | 実需給年度         | 2095                    |                               |
| 審查状況                                  |                                                                 |                                             | 事業者コード        | H027                    |                               |
|                                       |                                                                 | 82                                          |               |                         |                               |
| Copyright OCCTO. All Rights Reserved- |                                                                 |                                             |               |                         |                               |
|                                       |                                                                 |                                             |               |                         |                               |

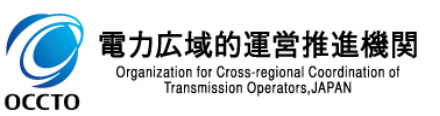

電源等差替情報の登録(一時保存情報変更)は以上です。

## 6章 電源等差替申込情報の取下げ

## (1) 取下げ手順

登録/取消を行った電源等差替申込情報の取下げを行います。

なお、取下げは審査結果のステータスが一時保存、申込済の電源等差替申込情報のみ実施できます。

#### ①[審査]のリンク画面の[電源等差替情報審査管理]をクリック、 または、画面左上部のメニューから、[電源等差替情報審査管理]をクリックしてください。

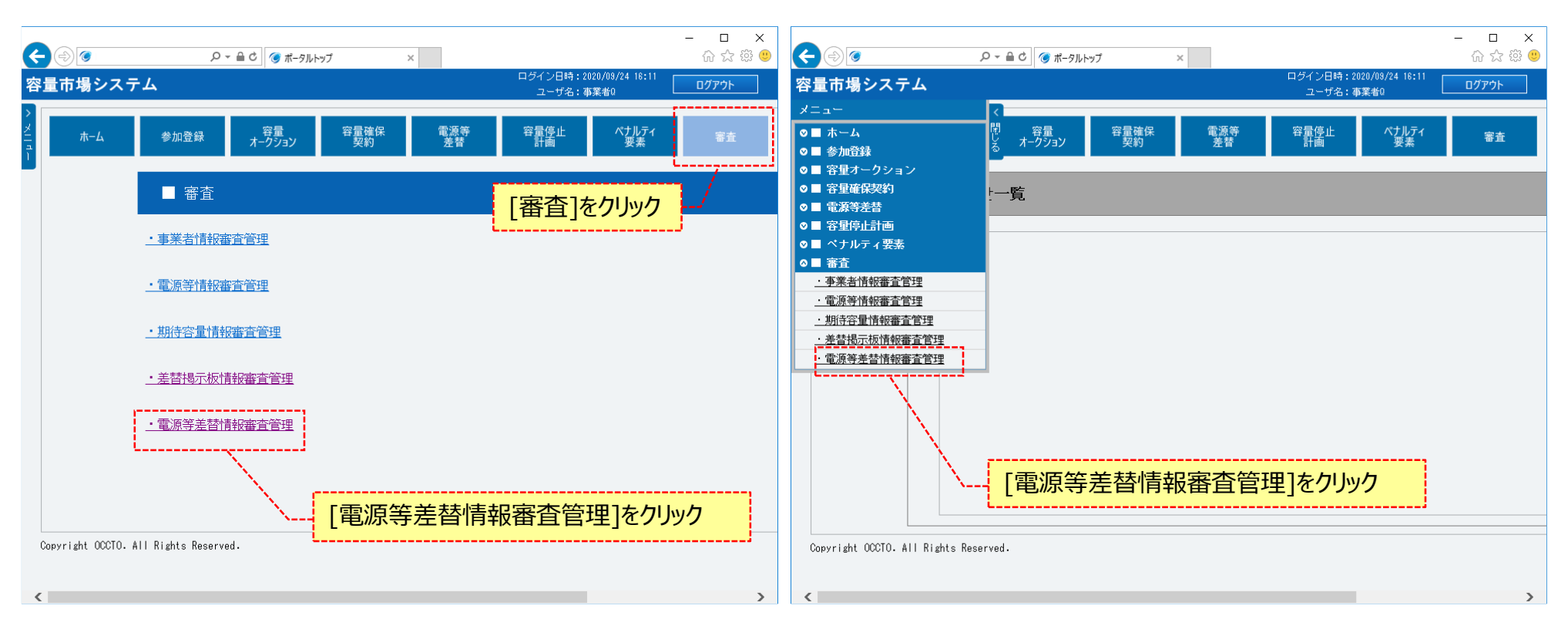

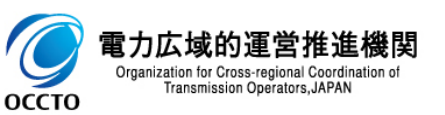

## 6章 電源等差替申込情報の取下げ

## (1) 取下げ手順

#### ②電源等差替情報審査画面が表示されます。 対象の電源等差替申込情報の検索条件を入力後、[検索]をクリックしてください。 なお、入力方法等の詳細は、「容量市場システムマニュアル\_電源等差替情報管理\_別冊」を確認してください。

| -                                         | ▷ ~ 싎 C / ⑤ 電源等差替倍報審査画面 ×                                       | <br>ŵ                |
|-------------------------------------------|-----------------------------------------------------------------|----------------------|
| 容量市場システム<br>電波なさまままた。                     |                                                                 |                      |
| 電源寺法官川和松田三回山<br>↑ 100 > 審査 > 電源等差替I翻級審査管3 | 理 > 電源等差替情報審査面面                                                 | 管理_別冊」を確認の上、検索条件を入力  |
| 申込ID                                      | 半角数字で入力してください。                                                  |                      |
| 実需給年度                                     | 半角鮟芋で入力してください。                                                  |                      |
| 事業者コード                                    | <b>半角英数字で入力してください。</b><br>H027                                  |                      |
| 参加登録申請者名                                  | 全角または半角文字で入力してください。 株式会社事業者0                                    |                      |
| 容量を提供する電源等の区分                             | 容量を提供する電源等の区分を指定してください。                                         |                      |
| 電源等識別番号                                   | 半角英数字で入力してください。                                                 |                      |
| 電源等の名称                                    | 全角または半角文字で入力してください。                                             | ※検索結果出力時の制限事項        |
| 電源等差替理由                                   | 全角または半角文字で入力してください。                                             | ・出力できる検索結果の上限は、2,000 |
| 申込日                                       | yyyy/mm/dd形式で入力してください。                                          | 件です。                 |
| 審査結果                                      | 審査結果を続り込みたい場合は、チェックしてください。(複数チェック可)<br>□一時保存 □申込済 □合格 □不合格 □取下げ |                      |
| 審査状況                                      |                                                                 |                      |
|                                           |                                                                 |                      |
| Copyright OCCTO. All Rights Reserve       | ed.                                                             | 検索条件を入力後、[検索]をクリック   |

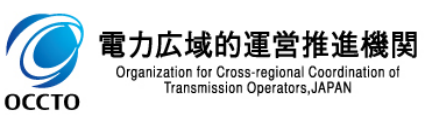

## (1) 取下げ手順

③電源等差替情報審査画面の下部に検索結果が表示されます。 電源等差替申込情報を確認する場合、「3章 電源等差替情報の申込情報および審査結果の照会」を参照してください。 電源等差替申込情報の取下げをする場合、対象の電源等差替申込情報の[選択]にチェックを入れ、[申込情報取下げ]をクリックしてください。 なお、対象の電源等差替申込情報の審査結果が「一時保存」または「申込済」以外の場合、取下げをすることはできません。

| 0                                                    | 1                                                  |          |                        |         | , م          | 읍 C) 🎯 電源等差替情報審査画面 × |             |        |                  |         | - D ;<br>合☆戀         |
|------------------------------------------------------|----------------------------------------------------|----------|------------------------|---------|--------------|----------------------|-------------|--------|------------------|---------|----------------------|
| 市場                                                   | ログイン目時: 2020/09/24 15:11<br>ユーザ名:事業者0<br>ユーザ名:事業者0 |          |                        |         |              |                      |             |        |                  |         |                      |
| 電源等差替情報審査自由<br>↑ TOP > 審査 > 電源等差計解除審査管理 > 電源等差計解審査面面 |                                                    |          |                        |         |              |                      |             |        |                  |         |                      |
|                                                      |                                                    |          |                        |         |              |                      |             |        |                  |         |                      |
| 参考设金林学家4+1052                                        |                                                    |          |                        |         |              |                      |             |        |                  |         |                      |
|                                                      |                                                    |          |                        |         |              |                      |             |        |                  |         |                      |
| 1 - 5/#                                              | - (全 5件)                                           |          |                        | 1       | 未提           | <<職初   <前へ   1       | 次~>   最後>>  |        |                  |         |                      |
| 澤根                                                   | 申込Ⅱ ♥                                              | 甲込<br>区分 | ● 申込日時 ◆               | > 審査結果  | • 出書 •<br>類有 | <b> </b>             | 内部コメント ・    | 審査状況 🕈 | 審査結果反映日 <b>◆</b> | 審査担当者 🔶 | 更新日時                 |
|                                                      | <u>00001546</u>                                    | 登録       | 2020/09/17<br>20:34:25 | 80:合格   | -            |                      |             |        |                  |         | 2020/09/17 20:35:14  |
|                                                      | <u>00001543</u>                                    | 取消       | 2020/09/17<br>20:26:52 | 80:合格   | •            |                      |             |        |                  |         | 2020/09/17 20:27:36  |
|                                                      | <u>00001399</u>                                    | 登録       | 2020/09/10<br>16:30:29 | 10:一時保存 |              |                      |             |        |                  |         | 2020/09/10 16:30:29  |
|                                                      | <u>00001386</u>                                    | 取消       | 2020/09/10<br>13:26:53 | 90:不合格  |              | 審査コメント               |             |        |                  |         | 2020/09/10 15:10:16  |
|                                                      | 00001303                                           | 登録       | 2020/09/07<br>17:05:12 | 80:合格   |              |                      |             |        |                  |         | 2020/09/08 09:53:53  |
| ~~~                                                  |                                                    |          | 対象                     | 象の電源等差額 | 5年           | 込情報の[選択]にチェ          | ·           |        |                  |         |                      |
| 、ック(複数選択可)<br>                                       |                                                    |          |                        |         |              |                      | 5場合、        |        |                  |         |                      |
| <<br>1 - 54                                          | (会 5件)                                             |          |                        |         |              | 22月11日 - 24月2日 - 11日 | 20へい ( 最後い) |        |                  |         |                      |
| 511                                                  | (£ 311)                                            |          |                        |         |              |                      |             |        |                  | 一時      | 保存<br>愛更 申込情報<br>取下げ |
| pyright                                              | OCCTO. AI                                          | l Rights | Reserved.              |         |              |                      |             |        |                  |         |                      |

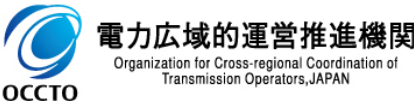

## (1) 取下げ手順

④確認ダイアログが表示されます。
 電源等差替申込情報の取下げをする場合、[OK]をクリックしてください。
 電源等差替申込情報の取下げをキャンセルする場合、[キャンセル]をクリックしてください。

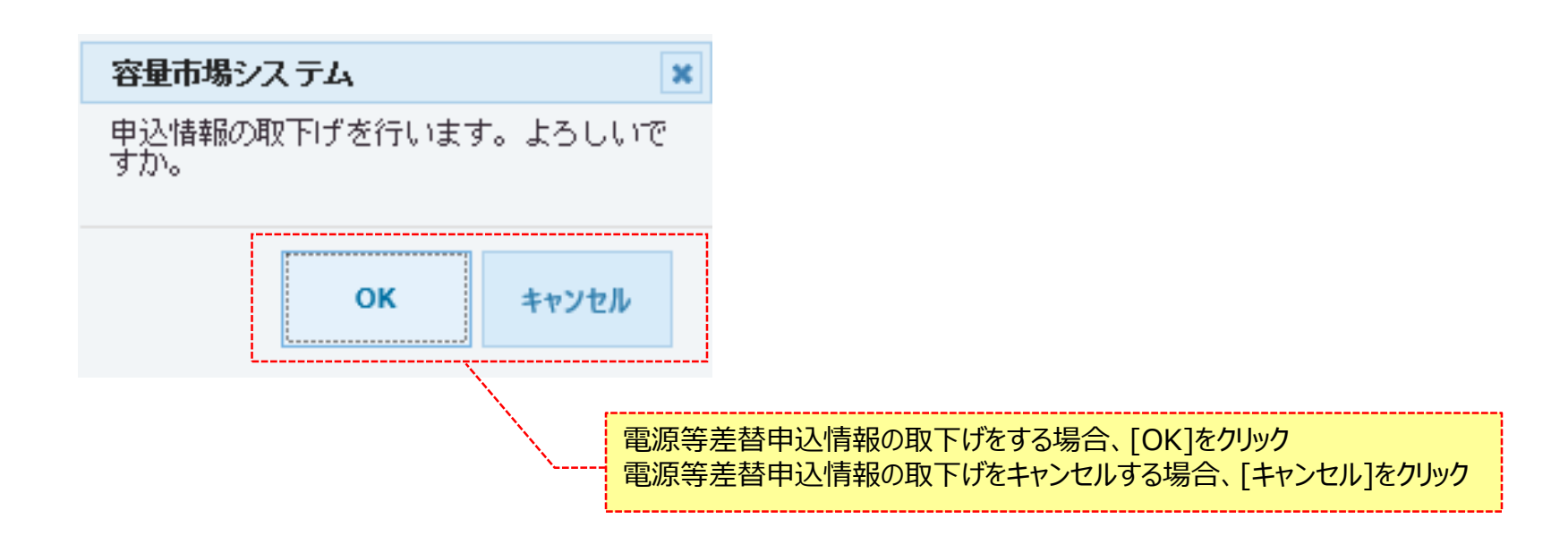

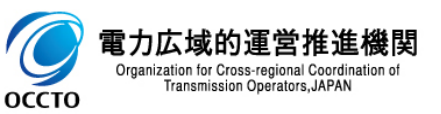

## (1)取下げ手順

#### ⑤確認ダイアログにて[OK]をクリックし、取下げが完了した場合、電源等差替情報審査画面が再描画されます。 取下げ対象の審査結果が「取下げ」となっていることを確認してください。

| ی (                                          |                 |                                                                    |                        |              |          | <i>,</i> 0 +      | ⊖ C 🎯 電源等差替債報審査画面 × |          |       |             |                                | - 0<br>命公              |
|----------------------------------------------|-----------------|--------------------------------------------------------------------|------------------------|--------------|----------|-------------------|---------------------|----------|-------|-------------|--------------------------------|------------------------|
| 市場                                           | システ             | Д                                                                  |                        |              |          |                   |                     |          |       | 1           | コグイン日時:2020/09/24<br>ユーザ名:事業者0 | <sup>17:13</sup> በグアウト |
| 「源等ま<br>TOP \                                |                 | (1)<br>(1)<br>(1)<br>(1)<br>(1)<br>(1)<br>(1)<br>(1)<br>(1)<br>(1) | 記念寺修理 、 雪              | 「原始主要」「「原始」」 |          |                   |                     |          |       |             |                                |                        |
| info Process.complete : 処理が完了しました。 (中込情報取下げ) |                 |                                                                    |                        |              |          |                   |                     |          |       |             |                                |                        |
|                                              |                 |                                                                    |                        |              |          |                   |                     |          |       |             |                                |                        |
| 電源等                                          | 差替審査状           | 況一覧                                                                |                        |              |          |                   |                     |          |       |             |                                |                        |
| 1 - 5件                                       | (全 5件)          |                                                                    |                        |              |          |                   | <<曩初   <前へ          | 次へ> 最後>> |       |             |                                |                        |
| ■<br>選択                                      | 申込ID 🕈          | 申込<br>区分                                                           | 中込日時                   | 審査結果         | ¢        | 未提<br>出書 \$<br>類有 | 蓋コメント               | ◆ 内部コメント | 審査状況。 | ⇒ 審査結果反映日 ◆ | 審査担当者                          | • 更新日時                 |
|                                              | <u>00001546</u> | 登録                                                                 | 2020/09/17<br>20:34:25 | 80:合格        | ~        |                   |                     |          |       |             |                                | 2020/09/17 20:35:14    |
|                                              | <u>00001543</u> | 取消                                                                 | 2020/09/17<br>20:26:52 | 80:合格        | ~        |                   |                     |          |       |             |                                | 2020/09/17 20:27:38    |
|                                              | <u>00001399</u> | 登録                                                                 | 2020/09/10<br>16:30:29 | 99:取下げ       | ~        |                   |                     |          |       |             |                                | 2020/09/24 17:52:45    |
|                                              | 00001386        | 取消                                                                 | 2020/09/10<br>13:26:53 | 90:不合格       |          | •                 | 審査コメント              |          |       |             |                                | 2020/09/10 15:10:16    |
|                                              | 00001303        | 登録                                                                 | 2020/09/07<br>17:05:12 | 80:合格        | <u>~</u> | •                 | 審査結果が「取下げ」とな<br>確認  | っていることを  |       |             |                                | 2020/09/08 09:53:53    |
| <b>&lt;</b><br>- 5件                          | (全 5件)          |                                                                    |                        |              |          |                   | <2●初   《前へ          | 次へ   最級) |       |             |                                | >                      |
|                                              |                 |                                                                    |                        |              |          |                   |                     |          |       |             | — B                            | 特保存 申込情報<br>時変更 取下げ    |
|                                              |                 |                                                                    |                        |              |          |                   |                     |          |       |             | 111 4                          | KRE ACTO               |

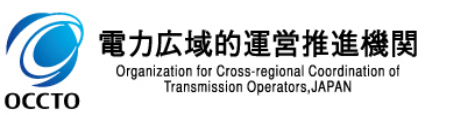

## (1) 取下げ手順

⑥電源等差替情報審査画面にて[申込情報取下げ]をクリック後に表示される確認ダイアログにて[OK]をクリックした時(④)、 入力内容等に誤りがある場合、電源等差替情報審査画面上部にエラーメッセージが出力されます。 エラーメッセージの内容を確認の上、入力内容の訂正等を行ってください。 エラーメッセージの内容については、「容量市場システムマニュアル」別冊\_メッセージー覧」を参照してください。

|                                         | ○ ~ 益 C 愛環等差替情報審査画面 ×                                            | - <b>□</b><br>☆☆≋ |
|-----------------------------------------|------------------------------------------------------------------|-------------------|
| 量市場システム                                 | ログイン日時:2020/08/24 16:11<br>ユーザ名:事業者0                             | ログアウト             |
| 電源等差替情報審查画面                             | aur. Arguna attoration                                           |                   |
|                                         | 第2年7 190%分子左省1時代開始回知<br>1911年1月1日日日日日日日日日日日日日日日日日日日日日日日日日日日日日日日日 |                   |
| [                                       |                                                                  |                   |
| 申込ID                                    | 半角数字で入力してください。                                                   |                   |
| 実需給年度                                   | 半角数字で入力してください。                                                   |                   |
| 事業者コード                                  | 半角英献字で入力してください。       H027                                       |                   |
| 参加登録申請者名                                | 全角表はは角文字で入力してください。 株式会社事業者の エラーメッセージの内容は、「容量市場システ                |                   |
| 容量を提供する電源等の区分                           |                                                                  | )                 |
| 電源等識別番号                                 | 半角英批字で入力してください。                                                  |                   |
| 電源等の名称                                  | 全角支たは半角文字で入力してください。                                              |                   |
| 電源等差替理由                                 | 全角または半角文字で入力してください。                                              |                   |
| 申込日                                     | >>>>/hm/d相形式で入力してください。<br>■ ~ ■                                  |                   |
| 審査結果                                    | 審査結果を絞り込みたい場合は、チェックしてください。(雑数チェック可)<br>□ 一時保存 □ 申込済 □ 合格 □ 取下げ   |                   |
| 審査状況                                    |                                                                  |                   |
|                                         |                                                                  | 検索                |
| Convertished OCOTO , ALL Display Barray |                                                                  |                   |

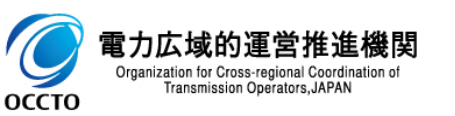

### (2) メール通知

審査状況のステータスが「申込済」である電源等差替申込情報の取下げ後、広域機関と差替元電源等提供者に対し、メールが送信されます。 差替先電源等提供者への審査結果の通知は、差替元電源等提供者から行ってください。 メールの形式は、「容量市場システムマニュアル 電源等差替情報管理 別冊」を参照してください。

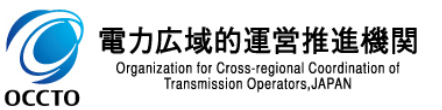

電源等差替申込情報の取下げは以上です。

### (1)取消手順

容量市場システムに登録済である電源等差替情報の取消を行います。

①[電源等差替]のリンク画面の[電源等差替情報管理]をクリック、 または、画面左上部のメニューから、[電源等差替情報管理]をクリックしてください。

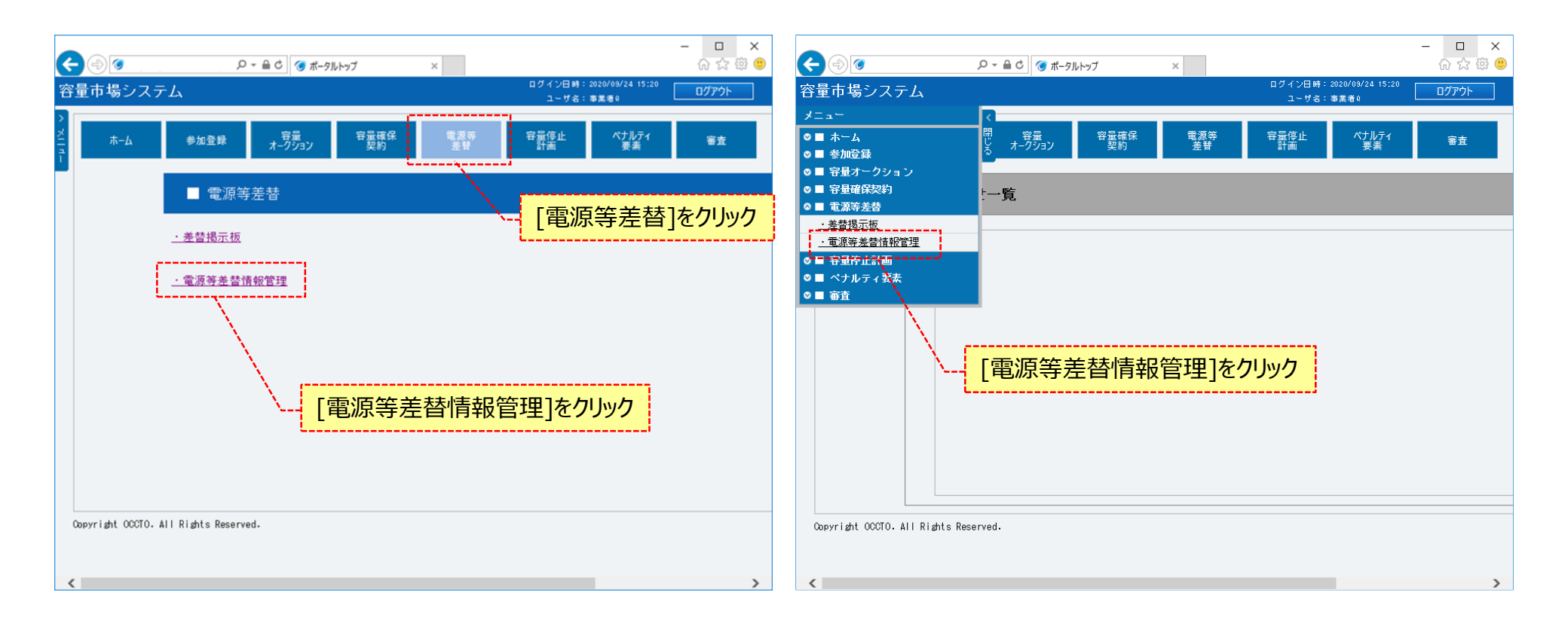

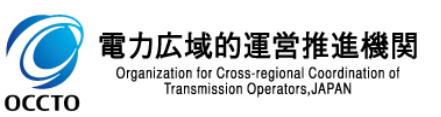

### (1)取消手順

#### ②電源等差替情報一覧画面が表示されます。 対象の電源等差替情報の検索条件を入力してください。 なお、入力方法等の詳細は、「容量市場システムマニュアル」電源等差替情報管理」別冊」を確認してください。 検索条件を入力後、[検索]をクリックしてください。

| ۵                                                                                                    | 日本 日本 日本 日本 日本 日本 日本 日本 日本 日本 日本 日本 日本 日                | 唐報一覧画面 ×    |           |                                      | - <b>ロ</b><br>分 公    |
|----------------------------------------------------------------------------------------------------|---------------------------------------------------------|-------------|-----------|--------------------------------------|----------------------|
| をある。<br>「「「「」」である。<br>「「」」である。<br>「「」」である。<br>「」」である。<br>「」である。<br>「」である。<br>「」。<br>「」である。<br>「」。<br>「」である。<br>「」。<br>「」である。<br>「」。<br>「」。<br>「」。<br>「」。<br>「」。<br>「」。<br>「」。<br>「」 |                                                         | 「容量市場システムマニ | ユアル_電源等差替 | ログイン日時:2020/09/24 15:<br>11 ザる: 事業者の | <sup>:20</sup> ወグアウト |
| ■源寺左省1月報 見回回 ■ TOP > 電源等差替 > 電源等差替                                                                                                    | 蒂報管理 > 電源等差替  載報─覧直面                                    | 報管理_別冊」を確認  | の上、検索条件をフ | 、カ                                   |                      |
|                                                                                                    |                                                         |             |           |                                      |                      |
| 電源等差替区分                                                                                                    | <ul> <li>表示する情報を指定してください。</li> <li>●差替先 ○差替元</li> </ul> |             |           |                                      |                      |
| 電源等差替ID                                                                                                    | 半角数字で入力してください。                                          |             |           |                                      |                      |
| 実需給年度                                                                                                    | 半角数字で入力してください。                                          |             |           |                                      |                      |
| 事業者コード                                                                                                    | <u>半角英数字で入力してください。</u><br>H027                          |             |           |                                      |                      |
| 参加登録申請者名                                                                                                    | <b>全角または半角文字で入力してくださ</b> い。<br>株式会社事業者0                 |             |           |                                      |                      |
| 容量を提供する電源等の区分                                                                                                    | 容量を提供する電源等の区分を指定してください。                                 |             |           |                                      |                      |
| 電源等識別播号                                                                                                    | 半角英数字で入力してください。                                         |             |           |                                      |                      |
| 電源等の名称                                                                                                    | 全角または半角文字で入力してください。                                     |             | *         |                                      |                      |
| 電源等差替実施期間                                                                                                    | yyyy/mm/dd形式で入力してください。<br>■ ~                           |             |           |                                      |                      |
| 登録日                                                                                                    | yyyy/mm/dd形式で入力してください。<br>III ~                         |             | 2.        | 山刀でさる梗彩結果の上限は、<br>000件です。            |                      |
| 削除済みの情報を表示                                                                                                    |                                                         |             |           |                                      |                      |
|                                                                                                    |                                                         |             |           |                                      | 検索                   |
| pyright OCCTO. All Rights Rese                                                                                                    | erved.                                                  |             | 检索冬(      |                                      | Λ                    |
| approace occord and mights nest                                                                                                    |                                                         |             | 検索条       | <mark>キを入力後、[検索]をクリック</mark>         |                      |

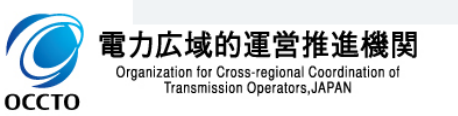

## (1)取消手順

#### ③電源等差替情報一覧画面の下部に検索結果が表示されます。 取消対象の電源等差替情報の[電源等差替ID]をクリックしてください。

| ¢ | ٢                                   |            |                  | ・ ♀ ↓ ♀ ♀ ♀ ♀ ♀ ♀ ♀ ♀ ♀ ♀ ♀ ♀ ♀ ♀ ♀ ♀ ♀ | ×                                                       |                           |                   |                                      | - 日 ×<br>命☆戀(                                                      |
|---|-------------------------------------|------------|------------------|-----------------------------------------|---------------------------------------------------------|---------------------------|-------------------|--------------------------------------|--------------------------------------------------------------------|
| 容 | 量市場システム                             |            |                  |                                         |                                                         |                           |                   | ログイン日時:2020/08/24 17:13<br>ユーザ名:事業者0 | ログアウト                                                              |
| > | 電源等差替情報一覧画面                         |            |                  |                                         |                                                         |                           |                   |                                      |                                                                    |
| ž | ↑ TOP > 電源等差替 > 電源等差替情報             | 管理 > 電源等差替 | 討報一覧画面           |                                         |                                                         |                           |                   |                                      |                                                                    |
| ī |                                     |            |                  |                                         |                                                         |                           |                   |                                      |                                                                    |
|   | 11870 PV ~ 11 IK ~ 2015             |            |                  |                                         |                                                         |                           |                   |                                      |                                                                    |
|   |                                     |            |                  |                                         |                                                         |                           |                   |                                      |                                                                    |
|   |                                     |            |                  |                                         |                                                         |                           |                   |                                      | 検索                                                                 |
|   |                                     |            |                  |                                         |                                                         |                           |                   |                                      |                                                                    |
|   | 電源等差替情報一覧                           |            |                  |                                         |                                                         |                           |                   |                                      |                                                                    |
|   |                                     |            |                  |                                         |                                                         |                           |                   |                                      |                                                                    |
|   |                                     | 中毒体左皮      |                  |                                         |                                                         |                           | 赤石体の Alle         |                                      | ******                                                             |
| 1 | ■ 電源等差合U ● 電源等差合区分 ●<br>0000000501  | 2035       | 単果者コート マ<br>HD27 | 参加宣练中销者名<br>株式会社事業者()                   | <ul> <li>◆ 各里を提供する電源等の区分</li> <li>一 変動雷源(単独)</li> </ul> | ◆ 電源等減別番号 ◆<br>0000000342 | 電源等の名称<br>H027電源I | ◆ 差貨相子の争乗者コート                        | <ul> <li>         ・ 差替相手の参         ・         ・         ・</li></ul> |
| 1 |                                     |            |                  |                                         |                                                         |                           |                   |                                      | 111 412 1 1 1                                                      |
|   |                                     |            |                  |                                         |                                                         |                           |                   |                                      |                                                                    |
|   | $\langle \cdot \rangle$             |            |                  |                                         |                                                         |                           |                   |                                      |                                                                    |
|   | $\langle \cdot \rangle$             |            |                  |                                         |                                                         |                           |                   |                                      |                                                                    |
|   | $\langle \cdot \rangle$             |            |                  |                                         |                                                         |                           |                   |                                      |                                                                    |
|   | $\langle \cdot \rangle$             |            |                  |                                         |                                                         |                           |                   |                                      |                                                                    |
|   | $\langle \cdot \rangle$             |            |                  |                                         |                                                         |                           |                   |                                      |                                                                    |
|   | $\langle \cdot \rangle$             |            |                  |                                         |                                                         |                           |                   |                                      |                                                                    |
|   | $\sim$                              |            |                  |                                         |                                                         |                           |                   |                                      |                                                                    |
|   | $\langle \cdot \rangle$             | ᄪᇗᄮᆇ       | ⊥Æ ∞Γ≡           |                                         |                                                         |                           |                   |                                      |                                                                    |
|   | \                                   | 取消X        | 「家の」電            | 源寺差省ID]をクリック                            |                                                         |                           |                   |                                      |                                                                    |
|   |                                     |            |                  |                                         | *                                                       |                           |                   |                                      |                                                                    |
|   |                                     |            |                  |                                         |                                                         |                           |                   |                                      |                                                                    |
|   |                                     |            |                  |                                         |                                                         |                           |                   |                                      |                                                                    |
|   |                                     |            |                  |                                         |                                                         |                           |                   |                                      |                                                                    |
|   | 1 - 1件(全1件)                         |            |                  |                                         |                                                         | 後>>                       |                   |                                      | ,                                                                  |
|   |                                     |            |                  |                                         |                                                         |                           |                   |                                      |                                                                    |
| 1 | Copyright OCCTO. All Rights Reserve | ed.        |                  |                                         |                                                         |                           |                   |                                      |                                                                    |

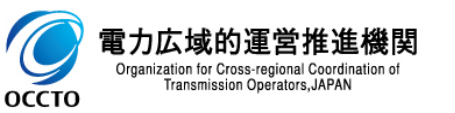

### (1)取消手順

#### ④電源等差替情報詳細画面が表示されます。 当該電源等差替情報の詳細情報や添付ファイルを確認する場合、「2章 電源等差替情報の照会」を参照してください。 当該電源等差替情報の取消をする場合、[取消]をクリックしてください。

| <b>-</b> (3) <b>(3</b> | ○ く 島 さ ● 電源等差皆情報評議画面 ×          | - □ ×<br>命☆節 (1)                              | <b>(</b> )                          | ○ + 金0 0 まままで、                   |                                    | - □ ×                    |
|------------------------|----------------------------------|-----------------------------------------------|-------------------------------------|----------------------------------|------------------------------------|--------------------------|
| <b>容量市場システム</b>        |                                  | ログイン日時:2020/09/24 15:20<br>ユーザ名: 事業者0 ログアウト ヘ | 容量市場システム                            | B%                               | (ン日時:2020/09/24 16:11<br>2-ザ名:事業者0 | Dグアウト                    |
| 電源等差替情報詳細画面            |                                  |                                               | > 電源等差替情報詳細画面                       |                                  |                                    |                          |
| 10P > 電源等差替 > 電源等差替情報  | 管理 > 電源等差替 辭4一覧直面 > 電源等差替 蔣雜詳細直面 |                                               | 10P > 電源等差替 > 電源等差替情報               | 管理 > 電源等差替/相位-见面面 > 電源等差替/相磁料6面面 |                                    |                          |
|                        |                                  |                                               | ĩ                                   |                                  |                                    |                          |
|                        |                                  |                                               | 参加登録申請者名                            | 株式会社事業者0                         |                                    |                          |
| 電源等差替ID                | 000000501                        |                                               | 容量を提供する電源等の区分                       | 変動電源 (単独)                        |                                    |                          |
| 登録日                    | 2020/09/17                       |                                               |                                     | 000000242                        |                                    |                          |
| 关禁失责语等情报               |                                  |                                               | C* INTRODUCT AND                    | 00000345                         |                                    |                          |
| 在自70°838寸时报            |                                  |                                               | 電源等の名称                              | H027電源1                          |                                    |                          |
| 差替揭示板番号                | 000002101                        |                                               | 電源等差替情報                             |                                  |                                    |                          |
| 実需給年度                  | 2035                             |                                               | 電源等差替理由                             | AA                               |                                    |                          |
| 参加登録申請者名               | 株式会社事業者A                         |                                               |                                     | 0000 /00 /13 - 0000 /00 PG       |                                    |                          |
| 容量を提供する電源等の区分          | 安定電源                             |                                               | 电器等差音关地相同                           | 2120/04/11 ~ 2120/04/30          |                                    |                          |
| 雪頂等の名称                 | HU11@1764                        |                                               | 補足事項                                |                                  |                                    |                          |
|                        |                                  |                                               | 脊骼状態                                | 未利取                              |                                    |                          |
| 差替元電源等情報               |                                  |                                               |                                     |                                  |                                    |                          |
| 実需給年度                  | 2035                             |                                               | 添付ファイル一覧                            | 当該雷源等差基情報の取消をする場合                |                                    |                          |
| 事業者コード                 | H027                             |                                               | No. 添付ファイル名<br>1 <u>添付ファイル3.csv</u> |                                  |                                    |                          |
| 参加登録申請者名               | 株式会社事業者()                        |                                               | 2 <u>添付ファイル4-cav</u>                |                                  |                                    |                          |
| 容量を提供する電源等の区分          | 変動電源(単独)                         |                                               |                                     |                                  |                                    | $\underline{\mathbf{X}}$ |
| 電源等識別番号                | 000000342                        |                                               |                                     |                                  |                                    | Real                     |
| The other              |                                  |                                               |                                     |                                  | L_                                 |                          |
|                        |                                  |                                               | copyright occio. All Kights Keserv  | eg.                              |                                    |                          |

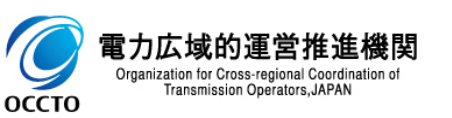

## (1)取消手順

#### ⑤電源等差替情報取消申込画面が表示されます。

差替先・差替元電源等情報や電源等差替情報については、入力項目はありません。

|                         |                                                  |                                      | - □ ><br>☆☆戀( |
|-------------------------|--------------------------------------------------|--------------------------------------|---------------|
| <b>容量市場システム</b>         |                                                  | ログイン日時:2020/09/24 17:18<br>ユーザ名:事業者0 | ログアウト         |
| 電源等差替情報取消申込画面           |                                                  |                                      |               |
| ↑ TOP > 電源等差替 > 電源等差替情報 | 管理 > 電源等差替1靜級一覽画面 > 電源等差替情報詳細画面 > 電源等差替1靜服双角中込画面 |                                      |               |
| J                       |                                                  |                                      |               |
| 電源等差替ID                 | 000000501                                        |                                      |               |
| 日録登                     | 2020/09/17                                       |                                      |               |
| 差替先電源等情報                |                                                  |                                      |               |
| 差替揭示板番号                 | 000002101                                        |                                      |               |
| 実需給年度                   | 2035                                             |                                      |               |
| 参加登録申請者名                | 株式会社事業者A                                         |                                      |               |
| 容量を提供する電源等の区分           | 安定電源                                             |                                      |               |
| 電源等の名称                  | H0111電辺原A                                        |                                      |               |
| 差替元電源等情報                |                                                  |                                      |               |
| 実需給年度                   | 2035                                             |                                      |               |
| 事業者コード                  | H027                                             |                                      |               |
| 参加登録申請者名                | 株式会社事業者()                                        |                                      |               |
| 容量を提供する電源等の区分           | 変動電源(単独)                                         |                                      |               |
| 電源等識別番号                 | 000000342                                        |                                      |               |
|                         |                                                  |                                      |               |

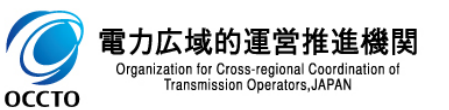

## (1)取消手順

⑥取消理由を「容量市場システムマニュアル」電源等差替情報管理\_別冊」を確認の上、入力してください。

| <                    | <ul> <li>〇〇 (1) (1) (1) (1) (1) (1) (1) (1) (1) (1)</li></ul> | 替情報取消申込画 ×                |                                      | - □ ×<br>命☆戀ಅ |
|----------------------|---------------------------------------------------------------|---------------------------|--------------------------------------|---------------|
| 容                    | 容量市場システム                                                      |                           | ログイン日時:2020/09/24 17:13<br>ユーザ名:事業者Q | ወグアウト         |
| 2                    | 電源等差替情報取消申込画面                                                 |                           |                                      |               |
| 21 <del>-</del><br>- | □ 104 > 電源等差替 > 電源等差替情報管理 > 電源等差替情報一覧曲面 > 電源等差                | 督情報編某础画面 > 電源等差容"情報販貨申込画面 |                                      |               |
|                      | 補足事項                                                          |                           |                                      |               |
|                      |                                                               |                           | -                                    |               |
|                      | 取消理由     *                                                    |                           |                                      |               |
|                      |                                                               |                           |                                      |               |
|                      | 添付ファイル一覧                                                      |                           |                                      |               |
|                      |                                                               |                           | 取消理由を入力                              |               |

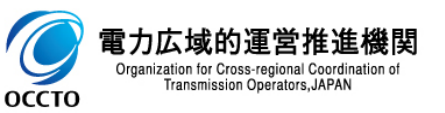

## 46

### (1)取消手順

### ⑦添付ファイルを登録する場合、添付ファイル一覧の[ファイル選択]をクリックしてください。

| ¢                                                                            | ي ا                                | 2 -                        | ×                                                                                                    | - □ ×<br>命☆戀 <sup></sup>          |  |  |  |  |
|------------------------------------------------------------------------------|------------------------------------|----------------------------|----------------------------------------------------------------------------------------------------|-----------------------------------|--|--|--|--|
| 容                                                                            | 量市場システム                            |                            | ログイン日時:2020/09/24 17:13<br>ユーザ名:事業者Q                                                                                                    | ወグアウト 🔨                           |  |  |  |  |
| 2                                                                            | 電源等差替情報取消申込画面                      |                            |                                                                                                    |                                   |  |  |  |  |
| ■ IUF > 电源等差省 > 电源等差省消散 是注 > 电源等差省消散 一見四面 > 电源等差省消散 版 + 細四面 > 电源等差省消散 取用中心曲面 |                                    |                            |                                                                                                    |                                   |  |  |  |  |
|                                                                              | 添付ファイル一覧                           | 添付ファイルを<br>をクリック           | 登録する場合、[ファイル選択]                                                                                                    |                                   |  |  |  |  |
|                                                                              |                                    | アップロードする添付ファイルを選択してください。   |                                                                                                    |                                   |  |  |  |  |
|                                                                              |                                    | ファイル<br>選択 ファイルが選択されていません。 |                                                                                                    | クリア                               |  |  |  |  |
|                                                                              |                                    | ファイル<br>選択 ファイルが選択されていません。 |                                                                                                    | クリア                               |  |  |  |  |
|                                                                              | 添けファイル<br>(追加)                     | ファイル<br>選択 ファイルが選択されていません。 |                                                                                                    | クリア                               |  |  |  |  |
|                                                                              |                                    | ファイル<br>選択 ファイルが選択されていません。 |                                                                                                    | クリア                               |  |  |  |  |
|                                                                              |                                    | ファイル<br>選択 ファイルが選択されていません。 | ※添付ファイルアップロード時の制限事項                                                                                                    |                                   |  |  |  |  |
|                                                                              | Copyright OCCTO. All Rights Reserv | ed.                        | ・アップロード可能なファイル拡張子は、「csv,pdf,xls,xlsx,d<br>・アップロード可能なファイルサイズの上限は、4MBです。<br>・アップロードファイル名(ファイルパス除く)の最大文字数は、<br>・一度にアップロード可能なファイル数に、最大5ファイルの制限 | loc,docx」です。<br>50文字です。<br>があります。 |  |  |  |  |

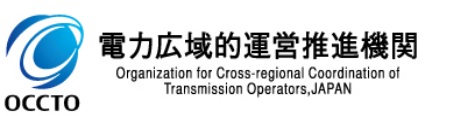

### (1)取消手順

#### ⑧電源等差替情報取消申込画面にて[ファイル選択]をクリックした場合、ファイル選択ダイアログが表示されます。 登録するファイルを選択した後、[開く]をクリックしてください。

| <i> ア</i> ップロードするファイノ | しの選択 | 2                 |      |                  |                   |     |                  |       | ×      |
|-----------------------|------|-------------------|------|------------------|-------------------|-----|------------------|-------|--------|
| ← → 、 ↑               |      |                   |      |                  |                   |     |                  | P     |        |
| 整理 ▼ 新しいフォ            | †ルダ− |                   |      |                  |                   |     | :<br>:<br>:<br>: | •     | ?      |
| 🚁 ሳኅック ምクセス           |      | 名前                |      | 更新日時             | 種類                | サイズ |                  |       |        |
| デスクトップ                | *    | 🖬 提出ファイル.xlsx     |      | 2020/01/29 17:45 | Microsoft Excel ワ |     | 1 KB             |       |        |
| ↓ ダウンロード              | *    |                   |      |                  |                   |     |                  |       |        |
| 🔮 ドキュメント              | A    |                   |      |                  |                   |     |                  |       |        |
| 📰 ピクチャ                | *    |                   |      |                  |                   |     |                  |       |        |
| PC                    |      |                   |      |                  |                   |     |                  |       |        |
| 💣 ネットワーク              |      |                   |      |                  |                   |     |                  |       |        |
|                       |      |                   |      |                  |                   |     |                  |       |        |
|                       |      |                   |      |                  |                   |     |                  |       |        |
|                       |      |                   |      |                  |                   |     |                  |       |        |
|                       |      |                   |      |                  |                   |     |                  |       |        |
|                       |      |                   |      |                  |                   |     |                  |       |        |
|                       |      |                   |      |                  |                   |     | 1                |       | _      |
|                       | ファイル | 名(N): 提出ファイル.xlsx |      |                  |                   | ~   | すべてのファイル (*.*)   |       | $\sim$ |
|                       |      |                   |      |                  |                   |     | 開<( <u>O</u> )   | キャンセル | ·      |
|                       |      |                   |      |                  |                   |     |                  |       |        |
|                       |      |                   | 答钮。  | はスファイルを設け        | ロルた後 「閂/1         | を   |                  |       |        |
|                       |      |                   | クリック |                  |                   | ·e  |                  |       |        |
|                       |      |                   |      |                  |                   |     |                  |       |        |

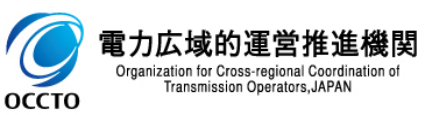

## (1)取消手順

#### ⑨登録した添付ファイルのファイル名が、一覧に表示されます。

| F         | ۵                                        | ○ ~ 島 C ③ 電源等差替情報取消申込画 ×                                    | - □ ×<br>슈☆聯 🥲 |
|-----------|------------------------------------------|-------------------------------------------------------------|----------------|
| 容:        | 量市場システム                                  | ログイン日時:2020/09/24 17:13<br>ユーザ名:事業者0                        | <u>ወ</u> グアウト  |
| ><br>×    | 電源等差替情報取消申込画面<br>↑ TOP > 電源等差替 > 電源等差替情報 | 管理 > 電源等差替  靜報一覧画面 > 電源等差替  静謐祥細画面 > 電源等差替  静報取消申込画面        |                |
| ן ני<br>ז |                                          |                                                             |                |
|           | 添付ファイル一覧                                 |                                                             |                |
|           |                                          | アップロードする添付ファイルを選択してください。       ファイル<br>選択       提出ファイル・xlsx | クリア            |
|           |                                          | ファイルが選択されていません。 登録した添付ファイルのファイル名を表示                         | クリア            |
|           | 添付 ファイル<br>(追加)                          | ファイルが選択されていません。<br>選択                                       | クリア            |
|           |                                          | ファイル<br>選択 ファイルが選択されていません。                                  | クリア            |
|           |                                          | ファイル<br>選択 ファイルが選択されていません。                                  | クリア            |
|           |                                          |                                                             |                |
|           |                                          |                                                             | 実行             |

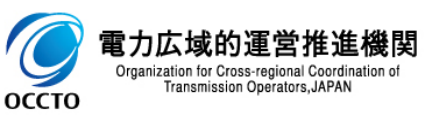

### (1)取消手順

# ⑩添付ファイルを複数登録する場合は、添付ファイルのファイル名が表示されていない箇所の[ファイル選択]をクリックして、 ⑦~⑨の手順を繰り返してください。

| -) ->) 🖉                   | ♀ ● C @ 電源等差替情報取消申込画 ×                                                                                      | 合 ☆ 戀            |
|----------------------------|----------------------------------------------------------------------------------------------------|------------------|
| 量市場システム                    | ログイン日時:2020/09/2<br>ユーザ名:事業者Q                                                                               | 4 17:13<br>ወグアウト |
| 電源等差替情報取消申                 |                                                                                                    |                  |
| ■ 109 > 電源等差替 > 電          | R等差替情報管理 > 電源等差替情報──覓曲面 > 電源等差替情報ā∓₩曲面 > 電源等差替情報報以肖甲込曲面                                                     |                  |
|                            |                                                                                                    |                  |
| -<br>添付ファイル <del>ー</del> 覧 |                                                                                                    |                  |
| 7)m1 1 2 7 1 7 2 3 - 2     |                                                                                                    |                  |
|                            |                                                                                                    |                  |
|                            | 提出ファイル·xlsx<br>選択                                                                                           | クリア              |
|                            | ファイル<br>選択 ファイルが選択されていません。                                                                                  | クリア              |
| 添付ファイル<br>(追加)             | ファイル<br>選択 ファイルが選択されていません。                                                                                  | クリア              |
|                            | ファイルが選択されていま、添付ファイルの登録を継続する場合、ファイル名が<br>選択 ファイルが選択されていま、赤付ファイルの登録を継続する場合、ファイル名が<br>表示されていない箇所の「ファイル選択」をクリック | クリア              |
|                            | ファイルが選択されていません。                                                                                             | クリア              |
|                            |                                                                                                    |                  |
|                            |                                                                                                    | 実行               |
|                            |                                                                                                    |                  |

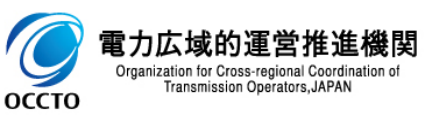

## 50

### (1)取消手順

## ⑪添付ファイルの選択を取消する場合、対象の添付ファイルのファイル名が表示されている箇所の[クリア]をクリックしてください。

| 1 <b>場 システム</b><br>等差替情報取消申込画面<br>1P > 電源等差替 > 電源等差替情 |                                                     |                                                                                                    | ログイン日時:2020/09/24 17:13<br>ユーザ名:事業者Q                                                                                                    | ログアウト                                                                                                    | ~                                                                                                    |
|-------------------------------------------------------|-----------------------------------------------------|----------------------------------------------------------------------------------------------------|----------------------------------------------------------------------------------------------------|----------------------------------------------------------------------------------------------------|----------------------------------------------------------------------------------------------------|
| 等差替情報取消申込画面<br>19 > 電源等差替 > 電源等差替情                    |                                                     |                                                                                                    |                                                                                                    |                                                                                                    |                                                                                                    |
|                                                       | 育報管理 〉 電源寺差看                                        | 討静₩──覧画面 > 電源等差替情報隨¥細画面 > 電源等差替 静服取消申込画面                                                                                                    |                                                                                                    |                                                                                                    |                                                                                                    |
| オファイル一覧                                               |                                                     |                                                                                                    |                                                                                                    |                                                                                                    |                                                                                                    |
|                                                       | アッブロードする<br>ファイル<br>選択                              | 添付ファイルを選択してください。<br>提出ファイル・xlsx                                                                                                    |                                                                                                    | クリア                                                                                                    |                                                                                                    |
| ヤマイル                                                  | ファイル<br>選択                                          | ファイルが選択されていません。                                                                                                    |                                                                                                    | クリア                                                                                                    |                                                                                                    |
| in)                                                   | ファイル<br>選択<br>ファイル                                  | ファイルが選択されていません。                                                                                                    |                                                                                                    | クリア                                                                                                    |                                                                                                    |
|                                                       | <br>ファイル<br>選択                                      | ファイルが選択されていません。<br>ファイルが選択されていませ、添付ファイルの選択を取消する場合、取消対象の添付ファイルのファイル名が表示されてい                                                                  |                                                                                                    | 797<br>797                                                                                                    |                                                                                                    |
|                                                       |                                                     | る箇所の[クリア]をクリック                                                                                                    |                                                                                                    | 実行                                                                                                    | ī                                                                                                    |
|                                                       | コファイル一覧<br>ファイル<br>加)<br>ght OCCTO. All Rights Rese | tファイル一覧<br>アッブロードする<br>ファイル<br>辺沢<br>ファイル<br>ファイル<br>辺沢<br>ファイル<br>辺沢<br>ファイル<br>辺沢<br>ファイル<br>辺沢<br>ファイル<br>辺沢<br>ファイル<br>辺沢<br>ファイル<br>辺沢 | tファイルー覧<br>アップロードする添けファイルを選択してください。<br>アップロードする添けファイルを選択してください。<br>アップロードする添けファイルを選択してください。<br>アップロードする添けファイル・XISX<br>アップロードする添けファイル・XISX<br>ファイルが選択されていません。<br>ファイルが選択されていません。<br>ファイルが選択されていません。<br>ファイルが選択されていません。<br>ファイルが選択されていません。<br>なの添付ファイルのの選択を取消する場合、取消対象の添付ファイルのファイル名が表示されていい<br>る箇所の[クリア]をクリック | ファイルー覧       アップロードする添付ファイルを選択してください。         フェイル・xlsx       フェイルが選択されていません。         フェイルが選択されていません。       フェイルが選択されていません。         フェイルが選択されていません。       フェイルが選択されていません。         フェイルが選択されていません。       フェイルが選択されていません。         フェイルが選択されていません。       フェイルが選択されていません。         フェイルが選択されていません。       フェイルが選択されていません。         フェイルが選択されていまた。       ブゴル         クェイルが選択されていまた。       ブゴル         フェイルが選択されていまた。       ブロート・キャンクトルのファイルのファイルをが表示されてい。         abt 00010. All Rights Reserved.       000000000000000000000000000000000000 | オファイルー覧       アップロードする添付ファイルを選択してください。       クリア         ブロードする添付ファイルを選択してください。       クリア         ブロードするご添けファイルを選択してください。       クリア         ブロードするご添けファイルが選択されていません。       クリア         ブロードするご添けファイルが選択されていません。       クリア         ブロードするご添けファイルが選択されていません。       クリア         ブロードするご添けファイルが選択されていません。       クリア         ブロードするございません。       クリア         ブロードするございません。       クリア         ブロードするございません。       クリア         ブロードするございません。       クリア         ブロードするございません。       クリア         ブロードするございません。       クリア         ブロードするございません。       クリア         ブロードするございたません。       クリア         ブロードするございたません。       クリア         ブロート・マートのが選択されていません。       クリア         マートルが選択されていません。       クリア         「ゴロート・ファイルが選択されていません。       クリア         マートルのが選択されていません。       クリア         「ゴロート・ファイルのが選択されていません。       クリア         マートルのなどのごかんのでのごんしたりたちたいまた。       クリア         ないため、       ごの小しのファイルのが選択されていまた。       クリア         ないため、       ア・ハルのア・ハルのア・ハルのア・ハームのでの「カリック       ア         ないたり、       ア・ハルのア・ハルのア・ハルのア・ハルのア・ハルのア・ハルのア・ハルのア・ハルの |

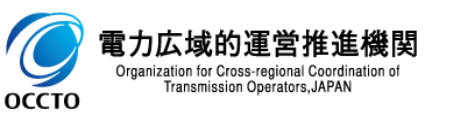

## (1)取消手順

### 12登録済添付ファイルを確認する場合、対象の[添付ファイル名]をクリックし、ダウンロードしてください。

| 20/09/24 18:28<br>業者0<br>クリア<br>クリア<br>クリア<br>クリア |
|---------------------------------------------------|
| 7IJア<br>7IJア<br>7IJア                              |
| 21J7<br>21J7<br>21J7<br>21J7                      |
| クリア       クリア       クリア       クリア                 |
| クリア<br>クリア<br>クリア                                 |
| クリア<br>クリア                                        |
| クリア                                               |
|                                                   |
|                                                   |
|                                                   |
|                                                   |
|                                                   |
|                                                   |
|                                                   |
|                                                   |
| 実行                                                |
|                                                   |

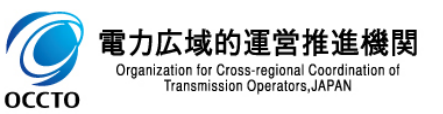

## (1)取消手順

#### 13電源等差替情報の取消申込をする場合、[実行]をクリックしてください。

|                                                                                          |                        |                                                                                                    | ログイン日時:2020/09/24 18:28 r       |              |
|------------------------------------------------------------------------------------------|------------------------|----------------------------------------------------------------------------------------------------|---------------------------------|--------------|
| 市場システム                                                                                   |                        |                                                                                                    | ユーザ名: 事業者0                      | ログアウト        |
| 源等差替情報取消申込画面                                                                             |                        |                                                                                                    |                                 |              |
| ▶ TOP > 電源等差替 > 電源等差替情                                                                   | <b>青報管理 &gt; 電源等差替</b> | http://ttp://ttp:/<br>//ttp://ttp://ttp://ttp://ttp://ttp://ttp://ttp://ttp://ttp://ttp://ttp://ttp://ttp://ttp://ttp://ttp://ttp://t | 等差替情報取消申込画面                     |              |
|                                                                                          |                        |                                                                                                    |                                 |              |
| 添付ファイル<br>(追加)                                                                           | ファイル                   | ファイルが選択されていません。                                                                                                    |                                 | 7117         |
|                                                                                          | 選択                     | 2) 1/22 ENCINE (10)                                                                                                    |                                 | 757          |
|                                                                                          | ファイル<br>選択             | ファイルが選択されていません。                                                                                                    |                                 | クリア          |
|                                                                                          |                        |                                                                                                    | L                               |              |
|                                                                                          | ファイル                   |                                                                                                    |                                 |              |
|                                                                                          | ファイル<br>選択             | ファイルが選択されていません。                                                                                                    |                                 | クリア          |
|                                                                                          | ファイル<br>選択             | ファイルが選択されていません。                                                                                                    |                                 | クリア          |
|                                                                                          | ファイル<br>選択             | ファイルが選択されていません。                                                                                                    |                                 | <u> </u>     |
| 登録済添付ファイル―覧                                                                              | ファイル<br>選択             | ファイルが選択されていません。                                                                                                    |                                 | 2U7          |
| 登録済添付ファイル一覧<br>No・ 登録済添付ファイル名                                                            | ファイル<br>選択             | ファイルが選択されていません。                                                                                                    |                                 | 7IJ7         |
| 登録済添付ファイル一覧<br>Mo. <mark>登録済添付ファイル名</mark><br><u>添付ファイル3.csv</u>                         | ファイル<br>選択             | ファイルが選択されていません。                                                                                                    |                                 | 7IJ7         |
| 登録済添付ファイル一覧                                                                              | ファイル<br>選択             | ファイルが選択されていません。                                                                                                    |                                 | <i>2</i> IJア |
| 登録済添付ファイル一覧                                                                              | ファイル<br>選択             | ファイルが選択されていません。                                                                                                    |                                 | 2IJ7         |
| 登録済添付ファイル一覧         No・       登録済添付ファイル名         流付ファイル3.csv         2       添付ファイル4.csv | ファイル<br>選択             | ファイルが選択されていません。                                                                                                    | 電酒笑業栽植和の取消中になって担合               | 2IJ7         |
| 登録済添付ファイル一覧 No・                                                                          | ファイル<br>選択             | ファイルが選択されていません。<br>                                                                                                    | 電源等差替情報の取消申込をする場合、              | 2IJ7         |
| 登録済添付ファイル一覧 No. 登録済添付ファイル名<br>添付ファイル3.csv<br>2 添付ファイル4.csv                               | ファイル<br>選択             | ファイルが選択されていません。                                                                                                    | 電源等差替情報の取消申込をする場合、<br>[実行]をクリック | 7IJ7         |

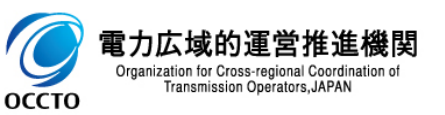

### (1)取消手順

④確認ダイアログが表示されます。
 電源等差替情報の取消申込をする場合、[OK]をクリックしてください。
 電源等差替情報の取消申込をキャンセルする場合、[キャンセル]をクリックしてください。

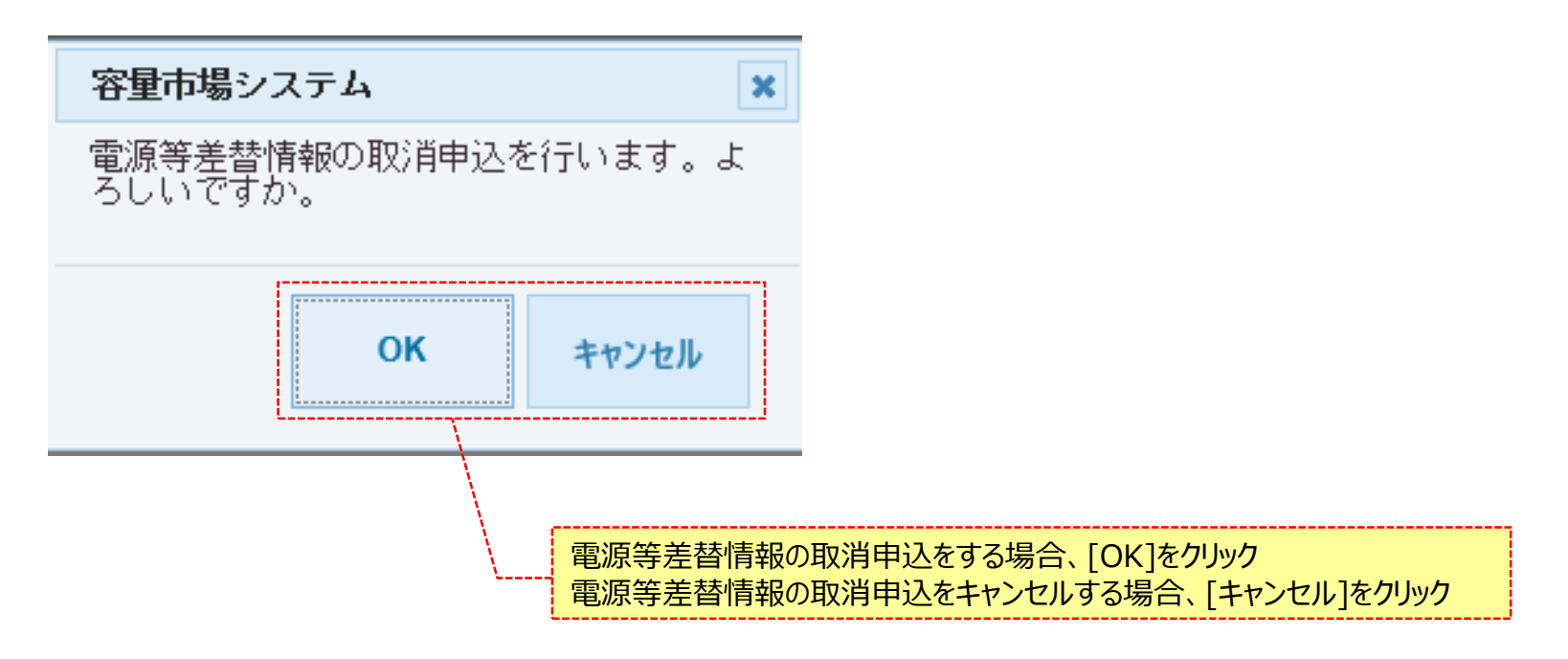

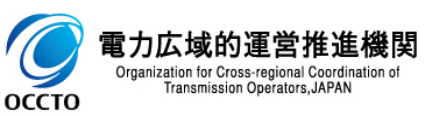

## 54

### (1)取消手順

⑮確認ダイアログにて[OK]をクリックし、完了画面が表示された場合、電源等差替情報の取消申込が完了です。

|                                                                                                    |                                      | - □ ×<br>슈☆戀© |
|----------------------------------------------------------------------------------------------------|--------------------------------------|---------------|
| 容量市場システム                                                                                                    | ログイン日時:2020/09/24 17:13<br>ユーザ名:事業者Q | ログアウト         |
| 完了画面           処理が正常に完了しました。           操作を継続したい場合は、メニューから選択して操作を継続してください。           引き続き、他の業務を実施する場合、           [メニュー]からポータルトップへ戻る |                                      |               |
| Copyright OOCTO. All Rights Reserved.                                                                                              |                                      |               |

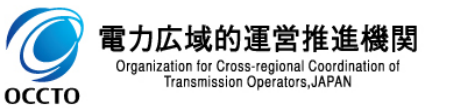

### (1)取消手順

⑩電源等差替情報取消申込画面にて[実行] をクリック後に表示される確認ダイアログにて[OK]をクリックした時(⑭)、 入力内容等に誤りがある場合、電源等差替情報取消申込画面上部にエラーメッセージが出力されます。 エラーメッセージの内容を確認の上、入力内容等を訂正を行ってください。 エラーメッセージの内容については、「容量市場システムマニュアル\_別冊\_メッセージー覧」を参照してください。

| G          | ٢             |                                               | - ロ ×<br>企 ☆ <sup>@</sup> <sup>@</sup>            | )      |
|------------|---------------|-----------------------------------------------|---------------------------------------------------|--------|
| 容          | 市場システム        |                                               | ログイン日時:2020/09/24 17:13<br>ユーザ名:事業者の <b>ログアウト</b> | ~      |
| > -<br>× - |               | wade / 墨/通蒸芙祥祥招──乾田田 / 墨/通蒸芙祥体路/Yad田田 / 墨/通蒸菜 | ▲ 经补结规TP:"业中:\                                    |        |
|            |               |                                               |                                                   |        |
| h          |               |                                               |                                                   |        |
|            | 電源等差替ID       | 000000501                                     |                                                   |        |
|            | 音録日           | 2020/09/17                                    | エラーメッヤージの内容は、「容量す                                 | 「場システム |
|            | 差替先電源等情報      |                                               | マニュアル_別冊_メッセージ一覧」(                                | こて確認   |
|            | 差替揭示板番号       | 000002101                                     |                                                   |        |
|            | 実需給年度         | 2035                                          |                                                   |        |
|            | 参加登録申請者名      | 株式会社事業者A                                      |                                                   |        |
|            | 容量を提供する電源等の区分 | 安定電源                                          |                                                   |        |
|            | 電源等の名称        | H011電源A                                       |                                                   |        |
|            | 差替元電源等情報      |                                               |                                                   |        |
|            | 実需給年度         | 2035                                          |                                                   |        |
|            | 事業者コード        | H027                                          |                                                   |        |
|            | 参加登録申請者名      | 株式会社事業者Q                                      |                                                   |        |
|            | 容量を提供する電源等の区分 | 変動電源(単独)                                      |                                                   |        |
|            | 電源等識別播号       | 000000342                                     |                                                   |        |
|            |               |                                               |                                                   |        |

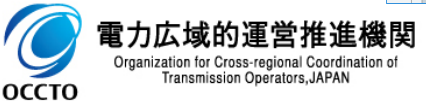

### (2)メール通知

電源等差替情報の取消申込完了後、広域機関と差替元電源等提供者に対し、メールが送信されます。 差替先電源等提供者への審査結果の通知は、差替元電源等提供者から行ってください。 メールの形式は、「容量市場システムマニュアル」電源等差替情報管理\_別冊」を参照してください。

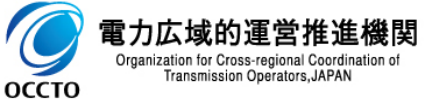

電源等差替情報の取消は以上です。

## 変更履歴

| 7 |
|---|
|   |

| 版数  | 改版日       | 改版内容 | 備考 |
|-----|-----------|------|----|
| 第1版 | 2021/2/10 | 新規作成 |    |
|     |           |      |    |
|     |           |      |    |
|     |           |      |    |
|     |           |      |    |
|     |           |      |    |
|     |           |      |    |
|     |           |      |    |
|     |           |      |    |
|     |           |      |    |
|     |           |      |    |
|     |           |      |    |
|     |           |      |    |
|     |           |      |    |
|     |           |      |    |

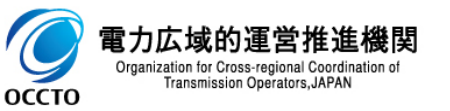